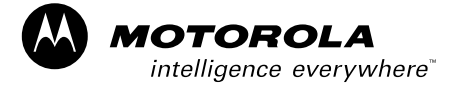

## ASTRO™ DIU3000 Digital Interface Unit

Phone Patch Interface and E & M Console Interface

**Owner's Manual** 

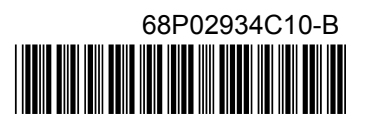

#### COMPUTER SOFTWARE COPYRIGHTS

The Motorola products described in this instruction manual may include copyrighted Motorola computer programs stored in semiconductor memories or other media. Laws in the United States and other countries preserve for Motorola certain exclusive rights for copyrighted computer programs, including the exclusive right to copy or reproduce in any form the copyrighted computer program. Accordingly, any copyrighted Motorola computer programs contained In the Motorola products described in this instruction manual may not be copied or reproduced in any manner without the express written permission of Motorola. Furthermore, the purchase of Motorola products shall not be deemed to grant either directly or by implication, estoppel. or otherwise. any license under the copyrights, patents or patent applications of Motorola, except for the normal non-exclusive, royalty tree license to use that arises by operation of law in the sale of a product.

EPS - 34440- B

This warranty applies within the fifty (50) United States, the District of Columbia and Canada.

#### LIMITED WARRANTY

#### MOTOROLA COMMUNICATION PRODUCTS

If the affected product is being purchased pursuant to a written Communications System Agreement signed by Motorola, the warranty contained in that written agreement will apply. Otherwise, the following warranty applies.

#### I. WHAT THIS WARRANTY COVERS AND FOR HOW LONG:

Motorola Inc. or, if applicable, Motorola Canada Limited ("Motorola") warrants the Motorola manufactured radio communications product, including original equipment crystal devices and channel elements ("Product"), against material defects in material and workmanship under normal use and service for a period of One (1) Year from the date of shipment.

Motorola, at its option, will at no charge either repair the Product (with new or reconditioned parts), replace it with the same or equivalent Product (using new or reconditioned Product), or refund the purchase price of the Product during the warranty period provided purchaser notifies Motorola according to the terms of this warranty. Repaired or replaced Product is warranted for the balance of the original applicable warranty period. All replaced parts of the Product shall become the property of Motorola.

This express limited warranty is extended by Motorola to the original end user purchaser purchasing the Product for purposes of leasing or for commercial, industrial, or governmental use only, and is not assignable or transferable to any other party. This is the complete warranty for the Product manufactured by Motorola. Motorola assumes no obligations or liability for additions or modifications to this warranty unless made in writing and signed by an officer of Motorola. Unless made in a separate written agreement between Motorola and the original end user purchaser, Motorola does not warrant the installation, maintenance or service of the Product.

Motorola cannot be responsible in any way for any ancillary equipment not furnished by Motorola which is attached to or used in connection with the Product, or for operation of the Product with any ancillary equipment, and all such equipment is expressly excluded from this warranty. Because each system which may use the Product is unique, Motorola disclaims liability for range, coverage, or operation of the system as a whole under this warranty. antv.

#### II. GENERAL PROVISIONS:

This warranty sets forth the full extent of Motorola's responsibilities regarding the Product. Repair, replacement or refund of the purchase price, at Motorola's option, is the exclusive remedy. THIS WARRANTY IS GIVEN IN LIEU OF ALL OTHER EXPRESS WARRANTIES. MOTOROLA DIS-CLAIMS ALL OTHER WARRANTIES OR CONDITIONS, EXPRESS OR IMPLIED, INCLUDING THE IMPLIED WARRANTIES OR CONDITIONS OF MERCHANTABILITY AND FITNESS FOR A PARTICULAR PURPOSE. IN NO EVENT SHALL MOTOROLA BE LIABLE FOR DAMAGES IN EXCESS OF THE PURCHASE PRICE OF THE PRODUCT, FOR ANY LOSS OF USE, LOSS OF TIME, INCOVENIENCE, COMMERCIAL LOSS, LOST PROFITS OR SAVINGS OR OTHER INCIDENTAL, SPECIAL, INDIRECT OR CONSEQUENTIAL DAMAGES ARISING OUT OF THE USE OR INABILITY TO USE SUCH PRODUCT, TO THE FULL EXTENT SUCH MAY BE DISCLAIMED BY LAW.

#### III. HOW TO GET WARRANTY SERVICE:

Purchaser must notify Motorola's representative or call Motorola's Customer Response Center at 1-800-247-2346 within the applicable warranty period for information regarding warranty service.

#### IV. WHAT THIS WARRANTY DOES NOT COVER:

- A) Defects or damage resulting from use of the Product in other than its normal and customary manner.
- B) Defects or damage from misuse, accident, water, or neglect.
- C) Defects or damage from improper testing, operation, maintenance, installation, alteration, modification, or adjustment.
- D) Breakage or damage to antennas unless caused directly by defects in material workmanship.
- E) A Product subjected to unauthorized Product modifications, disassemblies or repairs (including, without limitation, the addition to the Product of non-Motorola supplied equipment) which adversely affect performance of the Product or interfere with Motorola's normal warranty inspection and testing of the Product to verify any warranty claim.
- F) Product which has had the serial number removed or made illegible.
- G) Batteries (they carry their own separate limited warranty).
- H) Freight costs to the repair depot.
- I) A Product which, due to illegal or unauthorized alteration of the software/firmware in the Product, does not function in accordance with Motorola's published specifications or with the FCC type acceptance labeling in effect for the Product at the time the Product was initially distributed from Motorola.
- J) Scratches or other cosmetic damage to Product surfaces that does not affect the operation of the Product.

K) That the software in the Product will meet the purchaser's requirements or that the operation of the software will be uninterrupted or error-free. L) Normal and customary wear and tear.

M) Non-Motorola manufactured equipment unless bearing a Motorola Part Number in the form of an alpha numeric number (i.e., TDE6030B).

#### V. GOVERNING LAW

In the case of a Product sold in the United States and Canada, this Warranty is governed by the laws of the State of Illinois and the Province of Ontario, respectively.

#### VI. PATENT AND SOFTWARE PROVISIONS:

Motorola will defend, at its own expense, any suit brought against the end user purchaser to the extent that it is based on a claim that the Product or its parts infringe a United States patent, and Motorola will pay those costs and damages finally awarded against the end user purchaser in any such suit which are attributable to any such claim, but such defense and payments are conditioned on the following:

- A) that Motorola will be notified promptly in writing by such purchaser of any notice of such claim;
- B) that Motorola will have sole control of the defense of such suit and all negotiations for its settlement or compromise; and
- C) should the Product or its parts become, or in Motorola's opinion be likely to become, the subject of a claim of infringement of a United States patent, that such purchaser will permit Motorola, at its option and expense, either to procure for such purchaser the right to continue using the Product or its parts or to replace or modify the same so that it becomes non-infringing or to grant such purchaser a credit for the Product or its parts as depreciated and accept its return. The depreciation will be an equal amount per year over the lifetime of the Product or its parts as established by Motorola.

Motorola will have no liability with respect to any claim of patent infringement which is based upon the combination of the Product or its parts furnished hereunder with software, apparatus or devices not furnished by Motorola, nor will Motorola have any liability for the use of ancillary equipment or software not furnished by Motorola which is attached to or used in connection with the Product. The foregoing states the entire liability of Motorola with respect to infringement of patents by the Product or any its parts thereof.

Laws in the United States and other countries preserve for Motorola certain exclusive rights for copyrighted Motorola software such as the exclusive rights to reproduce in copies and distribute copies of such Motorola software. Motorola software may be used in only the Product in which the software was originally embodied and such software in such Product may not be replaced, copied, distributed, modified in any way, or used to produce any derivative thereof. No other use including, without limitation, alteration, modification, reproduction, distribution, or reverse engineering of such Motorola software is permitted. No license is granted by implication, estoppel or otherwise under Motorola patent rights or copyrights.

EPS - 48759 - O

All DIU's covered by the Warranty that require depot service must be sent or taken to the following depot:

Motorola System Support Center 1311 East Algonquin Road Schaumburg, IL. 60196 1-800-221-7144 1-847-576-7300

#### FCC INTERFERENCE WARNING

The FCC Requires that manuals pertaining to Class A and Class B computing devices must contain warnings about possible interference with local residential radio and TV reception. This warning reads as follows:

NOTE: This equipment has been tested and found to comply with limits for a Class B digital device, pursuant to Part 15 of the FCC Rules. These limits are designed to provide reasonable protection against harmful interference when the equipment is operated in a commercial or residential environment. This equipment generates, uses, and can radiate radio frequency energy and, if not installed and used in accordance with the instruction manual, may cause harmful interference to radio communications.

#### Trademarks

(A) and Motorola are registered trademarks of Motorola Inc.

ASTRO, CENTRACOM, SmartZone, are trademarks of Motorola Inc.

IBM is a registered trademark of International Business Machines, Inc.

### Contents

### **PART 1: PHONE PATCH INTERFACE**

| Model Complement                  | <i>ii</i> |
|-----------------------------------|-----------|
| Related Manuals                   | <i>ii</i> |
| DESCRIPTION                       | 1         |
| INSTALLATION                      | 6         |
| OPERATION                         | 16        |
| TROUBLESHOOTING                   | 20        |
| APPENDIX A: Connectors and Cables | 21        |
| APPENDIX B: Acronyms              | 22        |

### PART 2: E & M CONSOLE INTERFACE

| Performance Specifications        | <i>ii</i> |
|-----------------------------------|-----------|
| Related Manuals                   | ii        |
| DESCRIPTION                       | 1         |
| INSTALLATION                      | 4         |
| OPERATION                         | 14        |
| TROUBLESHOOTING                   | 18        |
| APPENDIX A: Connectors and Cables | 19        |
| APPENDIX B: Acronyms              | 20        |
|                                   |           |

# **PART 1**:

## **Phone Patch Interface**

### Contents

| Description                                                               | 1      | L      |
|---------------------------------------------------------------------------|--------|--------|
| Scope of Part 1 – Phone Patch Interface                                   | 1      |        |
| General Description                                                       | 1      |        |
| Functional Description                                                    | 2      |        |
| General                                                                   | 2      |        |
| Call Initiation and Establishment                                         | 2      | •      |
| Half Duplex Operation                                                     | 3      |        |
| Outbound Transmission Mode                                                | 3<br>3 |        |
| Console Take Over                                                         | 3      | -      |
| Go–Ahead Tone                                                             | 4      | Ļ      |
| Signal Description                                                        | 4      |        |
| Inst allation                                                             | 6      |        |
| General                                                                   | 6      |        |
| Electrical Connections                                                    | 0      | ,      |
| Dragramming the DUL                                                       | /      | ,      |
|                                                                           | 0      |        |
| CHANGE/VIEW : AS IRO System<br>CHANGE/VIEW : Cons&Mics : MRTI Phone Patch | 8<br>9 | ;<br>) |
| CHANGE/VIEW : Tx Default Attributes : Interconnect/phone Patch            |        | ,      |
| CHANGE/VIEW : CONS&MICS : TRC CONSOLE                                     | . 13   |        |
| Parameter Check List                                                      | . 13   | ì      |
| Testing the Installation                                                  | 14     |        |
| Operation                                                                 | . 16   | j      |
| General                                                                   | 16     | ,      |
| Menu Commands                                                             | 16     | ,      |
| Modified Menu Tree                                                        | . 16   | ,      |
| Activity                                                                  | . 18   | ;      |
| MRTI (MRTI Telephone Interconnect)                                        | . 18   | í      |
| Toubles hooting                                                           | . 20   | 0      |
| Appendix A: Connectorand Cables                                           | . 21   | l      |
| Appendix B: Acronyms                                                      | . 22   | 2      |
|                                                                           |        |        |

Land Mobile Products Sector
 1301 E. Algonquin Road, Schaumburg, IL 60196

### PHONE PATCH INTERFACE

### MODEL COMPLEMENT

| FKN4389A    | MRTI Adaptor cable (used with MRTI 1000 or MRTI 2000 only)                                |
|-------------|-------------------------------------------------------------------------------------------|
| 68P02934C10 | ASTRO DIU Phone Patch Interface and Local Desk Set Interface Owner's manual (this manual) |

### **RELATED MANUALS**

| 68P02949C65 | DIU3000, Owner's Manual                                           |
|-------------|-------------------------------------------------------------------|
| 68P02924C15 | ASTRO DIU RSS, User's Manual                                      |
| 68P02949C75 | DIU3000, Service Manual                                           |
| 68P81090E45 | Encryption Cartridge, User Manual (Models T5371, T5373, T5375)    |
| 68P81090E50 | Encryption Cartridge, User Manual (All Models)                    |
| 68P80801G85 | Universal Crypto Module, Instraction Manual (Model T6721)         |
| 68P81090E85 | Encryption Cartridge, Service Manual (Models T5371, T5373, T5375) |
| 68P81090E95 | Encryption Cartridge, Service Manual (All Models)                 |
| 68P80801G90 | Universal Crypto Module, Service Manual (Model T6721)             |
| 68P02949C70 | CENTRACOM Signalling Link, Owner's Manual                         |
| 68P02949C95 | DIU3000 Trunking Operation Option, Owner's Manual                 |

### Desciption

### **Scope of Part 1 – Phone Patch Interface**

This manual provides instructions for connecting the DIU to a Telephone Inteconnect system, programming the DIU Phone Patch interface and operating it. For a complete description of the DIU refer to the *DIU3000 Owner's Manual* 68P02949C65. In addition, for the customer convenience, this manual covers all other aspects of connecting the Telephone Interconnect to the DIU, even if previously covered in other DIU manuals.

### **General Description**

The ASTRO DIU interfaces analog control equipment to the ASTRO base station/ comparator. The ASTRO DIU Phone Patch Interface enables connection to MRTI for supporting telephone interconnect services (see Figure 1).

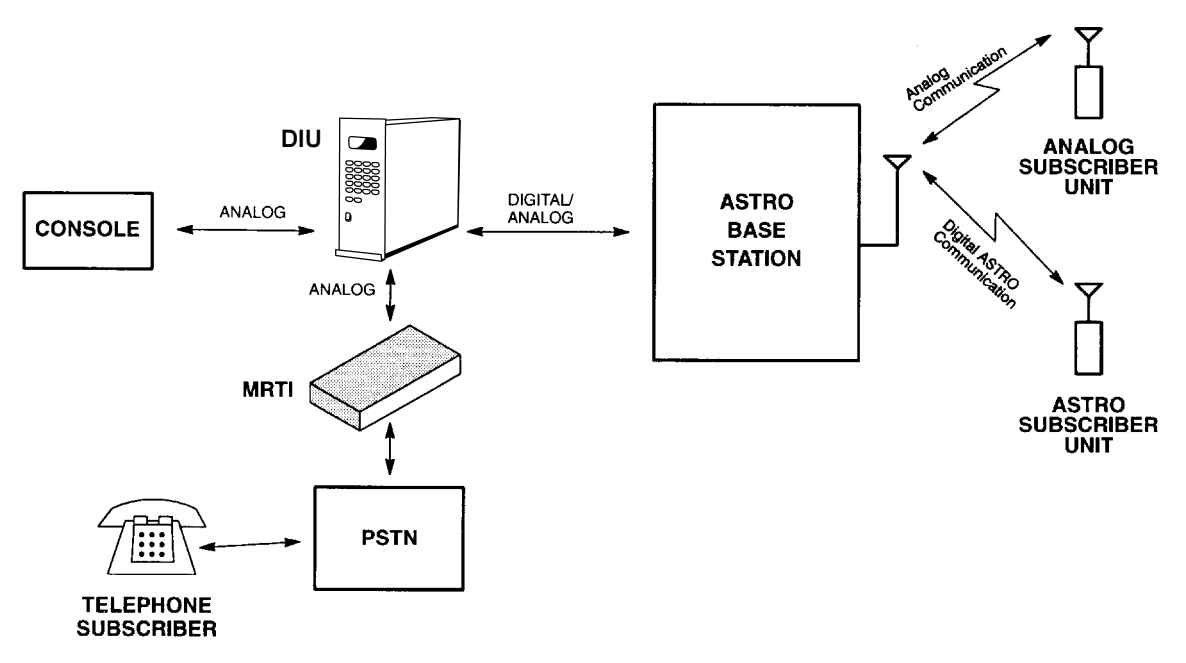

#### Figure 1

Telephone Interconnect Typical Connection

The C54BF phone patch interface consists of the following:

- DIU to MRTI Adaptor cable FKN4389A

- ASTRO DIU Phone Patch Interface manual 68P02934C10 (this manual)

**Note:** C54 is no longer available.

C54 was necessary when interfacing the DIU to a MRTI 1000 or MRTI 2000.

The MRTI 1000 and MRTI 2000 are cancelled, and the replacement product is the Zetron Model 30.

### **Functional Description**

#### General

The DIU is an interface between the ASTRO fixed equipment (infrastructure) and the analog control equipment. The DIU converts the analog voice from the analog control equipment into digital format and passes it to the fixed equipment. In the opposite direction, it converts the voice coming from the fixed equipment in digital format into analog and passes it to the analog control equipment. The DIU also incorporates the encryption/decryption capability to allow for secure communications.

The DIU Phone Patch Interface extends the above-mentioned DIU capabilities and interconnects to a public telephone service via the Motorola MRTI Telephone Interconnect.

#### **Call Initiation and Establishment**

An interconnect call may be initiated by a subscriber or a landline user. A landline user (i.e telephone user) initiates a call by dialing into the Telephone Interconnect device (MRTI). A subscriber initiates a call by transmitting the MRTI access code. The DIU role, as described in the subsequent sections, is transferring the analog signals and voice to/from MRTI.

#### **Subscriber Initiated Call**

A subscriber initiates an interconnect call by transmitting an access code to the Telephone Interconnect device. Upon receiving its access code, the MRTI accesses the telephone line, activates the MRTI PTT and then the subscriber hears the dial tone. When the dial tone is heard, the subscriber may enter a telephone number. When the called party answers, an interconnect call is established.

At the end of the conversation the subscriber transmits the disconnect code to the Telephone Interconnect.

#### Landline Initiated Call

A landline user (i.e phone user) initiates a call by dialing into the Telephone Interconnect. As a response, the patch activates a PTT and sends a ring tone, without answering the telephone line. If ringing to the patch is allowed to continue for 1 minute, it will answer the phone line momentarily in an attempt to release the calling party to prevent locking up the phone line. Once the subscriber answers the phone ring, by sending the access code, the call is established and proceeds in the same way as the call initiated by the subscriber (see "Subscriber Initiated Call" section above).

#### **Half Duplex Operation**

Once an interconnect session is established, the phone-patch receives the control over the outbound capability of the system and potentially holds it for the duration

of the session. In order to reduce voice truncation in the ASTRO modes, the DIU operates in a half duplex mode, as follows:

 The DIU terminates the Telephone Interconnect outbound transmission (even though MRTI PTT is activated) as soon as the subscriber inbound activity is detected; MRTI outbound transmission is re-enabled when the inbound reception ends.

#### **Outbound Transmission Mode**

The Telephone Interconnect outbound transmission mode and key are determined according to the Slaving mode (defined by the DIU RSS). There are three slaving modes: Strap, Slave and Steer.

#### Strap (fixed) Mode

In this slaving mode, the outbound transmission mode and key are fixed (set by the DIU RSS).

#### Slave (inherit) Mode

In this slaving mode, the mode and key of the interconnect session initial outbound transmission, is determined by the Default Mode and Key defined by the DIU RSS. As the session proceeds, the outbound attributes (mode and key) are inherited from the last inbound reception from the subscriber.

#### **Steering Mode**

In this slaving mode, the mode and key of the interconnect session initial outbound transmission, is determined by the Default Mode and Key defined by the DIU RSS. As the session proceeds, the outbound attributes (mode and key) are inherited from the last inbound reception, but only if its security level is equal or higher than the previous reception. The following mode transitions are allowed:

- Analog Clear  $\Rightarrow$  Astro Clear
- Analog Clear  $\Rightarrow$  Astro Encrypted
- Astro Clear  $\Rightarrow$  Astro Encrypted

#### **DIU Audio Routing**

#### **Subscriber Inbound Audio**

Subscriber inbound audio is routed in an analog form, to both the console and Telephone Interconnect inbound interfaces.

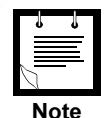

#### IMPORTANT

If the subscriber call is in Astro mode, its audio is decoded from Astro clear or Encrypted into the analog form. Therefore, even if the inbound audio is secure, it is routed to the MRTI in *clear analog form*.

#### **Telephone Interconnect Outbound Audio**

The telephone interconnect output audio is transmitted to the base station. If the mode of the interconnect session is Astro clear or Astro encrypted, the telephone interconnect outbound audio is encoded by the DIU into the Astro infrastructure signalling. The telephone interconnect outbound audio is also routed in an analog form, to the console.

#### **Console Take Over**

The DIU provides a console take over capability that allows a dispatcher to take over the DIU resources (according to console's defined mode and key), while an interconnect call is in progress. Once a console PTT is detected, the DIU terminates the MRTI outbound transmission (even though MRTI PTT is activated). The MRTI outbound transmission is resumed (in the previous mode and key) as soon as the console PTT is released.

#### **Go-Ahead Tone**

The Go–Ahead tone indicates that the subscriber has dekeyed and the landline party may proceed with the conversation. The Go–Ahead tone is generated by the MRTI in both Astro and Analog sessions. The DIU does not generate the Go–ahead tone.

#### **Signal Description**

This section contains a brief description of the logic interface between the DIU and the MRTI. For a detailed description of the interface signals, refer to the MRTI Instruction manual.

- MRTI PTT. This signal is continuously activated by the MRTI for the duration of the telephone conversation.
- PATCH INHIBIT. This input signal to MRTI completely disables the MRTI. When activated, patch inhibit drops any accessed lines. The telephone interconnect is re-enabled when the PATCH INHIBIT input is reset. This line is activated by the DIU upon reception of the "Patch Inhibit On" command from the console and released upon reception of the "Patch Inhibit Off" command from the console.
- RECEIVER LOGIC CARRIER INDICATOR (DIU call detect). This input to the MRTI indicates that an inbound call is active, and it is required for the following purposes:
  - Switching the audio paths within MRTI during a telephone conversation.
  - Resetting the subscriber timer (Mobile Inactivity Control) the patch disconnects if the subscriber is inactive for a period of time defined by a MRTI parameter.
  - Detecting control commands from the subscriber. The subscriber can send control commands by "stretching" the first digit or by pushing PTT for one second before sending the first control signalling digit.

- INBOUND AUDIO. An analog line used by the DIU for transferring audio to the telephone interconnect.
- OUTBOUND AUDIO. An analog line used by the DIU for receiving audio from the telephone interconnect.

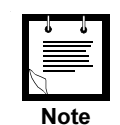

MRTI (analog and digital inbound), Console (analog and digital inbound) and Base Station (analog outbound) audio levels may be set in RSS or from the front panel display (after entering service mode, password: 039302164). Each interface may be changed by 20 dB in 1 dB increments. Because the DIU passes and generates voice and tones at various levels, there is no absolute output level as suggested by the term 'dBm' on the front panel display. The term 'dBm' that accompanies gain settings in RSS and the front panel display should be interpreted as a rough estimate of signal output. In other words, the output level display should be thought of as a volume gain control, not as an absolute level indicator. The exact output, in dBm, is a function of 1) the source level, 2) the output level setting and 3) the averaging method used to measure the signal.

### Installation

### General

This chapter provides connection and setup instructions for the DIU Phone Patch Interface. It is suggested to perform the instructions sequentially. The following are the general steps:

- Electrical connections
- Programming the DIU for operation with the phone patch interface.
- Testing the installation.

### **Generic MRTI Connection Diagram**

Figure 2 describes the generic MRTI connection diagram.

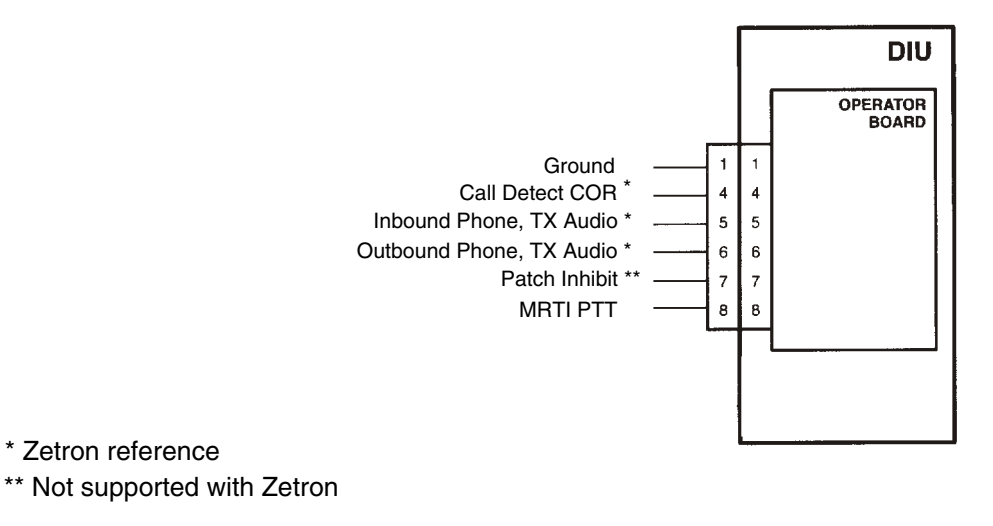

#### Figure 2

Generic MRTI Connection Diagram

### **Electrical Connections**

Step 1. Solder the MRTI multiconductor cable conductors, to the 9–pin D–Type connector supplied with the DIU, according to Figure 3.

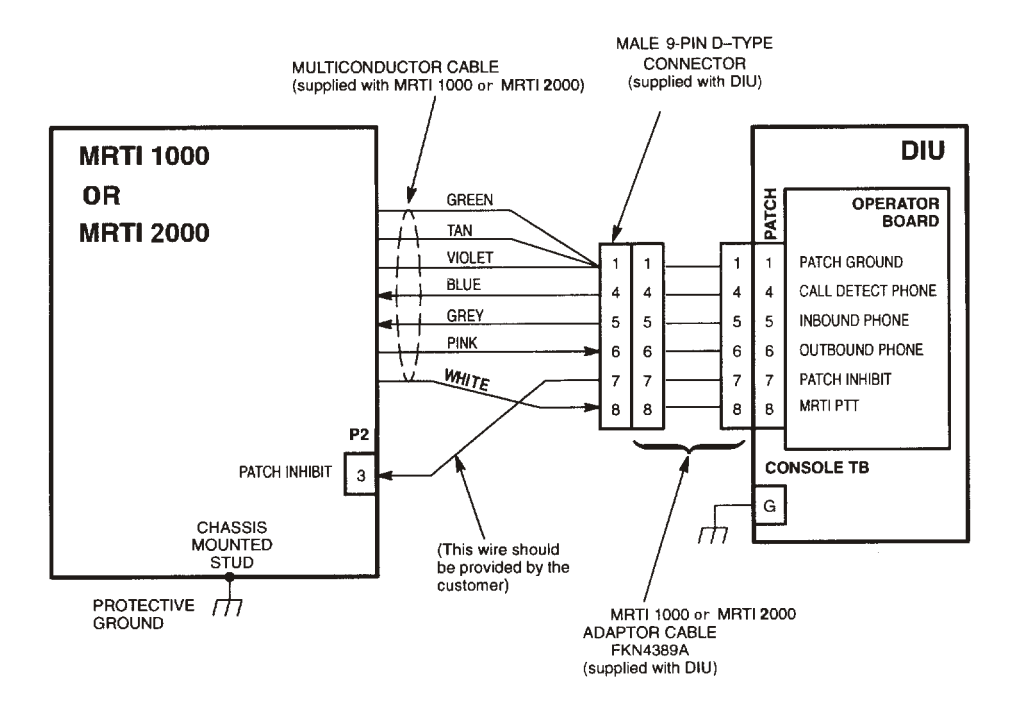

Figure 3 DIU to MRTI Interconnect Diagram

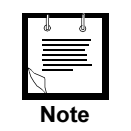

If you are using non-standard cables, ensure that their length does not exceed the original length of the supplied cables.

- **Step 2.** Solder a wire (not included), between pin 7 of the 9–pin D–Type connector supplied with the DIU, and pin 3 of the optional plug supplied with the MRTI, according to Figure 3.
- **Step 3.** Connect the soldered connector to the MRTI Adaptor cable supplied with the DIU.
- **Step 4.** Connect the MRTI Adaptor cable to the PATCH connector on the DIU rear panel.
- Step 5. Connect the chassis mounted stud of MRTI to the protective ground.
- **Step 6.** Connect the G terminal of the DIU's Console TB to the protective ground.

### **Programming the DIU**

#### CHANGE/VIEW : ASTRO System

This section describes the parameters specific for the DIU Phone Patch Interface.

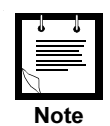

For a description of the complete DIU programming, refer to the DIU RSS manual 68P02924C15.

#### General

The ASTRO SYSTEM is a data entry screen used to customize the DIU to the ASTRO system in which the DIU is installed (see Figure 4). Other RSS screens are affected by the selections made in this screen.

| MOTOROLA Radio Service Softw<br>ASTRO Digital Interface Unit                                            | are                                               | Use Up/Down Arrows To Change Value                                                                                                    |
|----------------------------------------------------------------------------------------------------|---------------------------------------------------|----------------------------------------------------------------------------------------------------|
| MAIN:CHANGE/VIEW:ASTRO SYSTE                                                                            | M                                                 |                                                                                                    |
|                                                                                                    | ASTRO S                                           | SYSTEM                                                                                                    |
| Encrypted System<br>Analog Mode Support<br>CENTRACOM Signalling Link<br>RNC Link<br>Data & OTAR Support | ENABLE<br>ENABLE<br>DISABLE<br>DISABLE<br>DISABLE | LENABLE / DISABLE]<br>LENABLE / DISABLE]<br>LENABLE / DISABLE]<br>LENABLE / DISABLE]<br>LENABLE / DISABLE]<br>LDISABLE / DATA ONLY / DATA & OTAR] |
| Handset User                                                                                            | ENABLE                                            | [ENABLE / DISABLE]                                                                                                    |
| MRTI Phone Patch                                                                                        | DISABLE                                           | [ENABLE / DISABLE]                                                                                                    |
| ASTRO Trunking System                                                                                   | DISABLE                                           | [SMTZN ≠ SMTNT ≠ DISABLE]                                                                                                    |
| F1 F2 F3 F4<br>HELP                                                                                     | F5<br>PRINT<br>SCREEN                             | F6 F7 F8 F9 F10<br>EXIT                                                                                                    |

#### Figure 4

ASTRO System Parameters Screen

#### System Limitations

The DIU supports up to two consumers (analog devices) at a time. The following table lists all the possible combinations of two consumers:

#### Table 1

|   | Consumers (Analog Devices) |             |      |  |
|---|----------------------------|-------------|------|--|
|   | Console                    | DIU Handset | MRTI |  |
| 1 | •                          |             | •    |  |
| 2 | •                          | •           |      |  |
| 3 |                            | •           | •    |  |
|   |                            |             |      |  |

#### **Parameter Description**

#### **MRTI Phone Patch**

Disables/selects support mode of the MRTI Phone Patch.

| <u>Default</u> | Range/Choice List | Set to: | <u>Comments</u>                           |
|----------------|-------------------|---------|-------------------------------------------|
| DISABLE        | ENABLE/DISABLE    | ENABLE  | Use arrows to toggle between the choices. |

#### CHANGE/VIEW : Cons&Mics : MRTI Phone Patch

MRTI Phone Patch is a data entry screen, used to change/view the intensity level and PTT polarity of the MRTI Phone Patch (see Figure 5). These parameters are described below.

| MOTOROLA Radio Service Softw<br>ASTRO Digital Interface Unit<br>MAIN:CHANGE/UIEW:CONS&MICS:M | are Use Use Value        | Up/Down Arrows Foi<br>es or Type In The | • Available<br>Desired Value |
|----------------------------------------------------------------------------------------------|--------------------------|-----------------------------------------|------------------------------|
|                                                                                              | MRTI Phone Pat           | tch                                     |                              |
| Line Level                                                                                   | Ø                        | [-20 to 0]                              |                              |
| Silent Level                                                                                 | 5                        | [0 - 255]                               |                              |
| PTT Polarity                                                                                 | LOW                      | [LOW / HIGH]                            |                              |
|                                                                                              |                          |                                         |                              |
|                                                                                              |                          |                                         |                              |
| F1 F2 F3 F4<br>HELP                                                                          | FS F6<br>PRINT<br>SCREEN | F7 F8                                   | F9 F10<br>EXIT               |

#### Figure 5

MRTI Phone Patch (Interfaces) Screen

#### Line Level

Indicates the intensity level of the DIU transmission to the phone patch.

| <u>Default</u> | Range/Choice List | <u>Comments</u>                                                                                |
|----------------|-------------------|------------------------------------------------------------------------------------------------|
| 0              | -20 to 0 dBm      | Use $\boxed{+}/\boxed{+}$ arrows to scroll value or type in the required value in 1 dBm steps. |

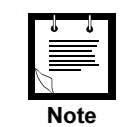

Because the DIU passes and generates voice and tones at various levels, it is not possible to set an absolute output level. The output level setting should be thought of as a volume gain control. The exact output, in dBm, is a function of: 1) the source level, 2) the output level setting and 3) the averaging method used to measure the signal.

#### Silent Level

Defines the Silent Level allowable range.

| <u>Default</u> | Range/Choice List | <u>Comments</u>                                                                 |
|----------------|-------------------|---------------------------------------------------------------------------------|
| 5              | 0 to 255          | Use $\boxed{+}/\boxed{+}$ arrows to scroll value or type in the required value. |

#### **PTT Polarity**

Selects the polarity of the MRTI PTT signal.

| <u>Default</u> | Range/Choice List | <u>Comments</u>                                                      |
|----------------|-------------------|----------------------------------------------------------------------|
| LOW            | LOW / HIGH        | Use $( \bullet ) / ( \bullet )$ arrows to scroll between the choices |

#### CHANGE/VIEW : Tx Default Attributes : Interconnect/phone Patch

The INTERCONNECT/PHONE PATCH DEFAULT TX ATTRIBUTES is a data entry screen used to change/view the default attributes for interconnect/phone patch (see Figure 6).

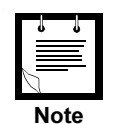

To access this screen, on the ASTRO SYSTEM parameters screen, set the MRTI Phone Patch parameter to ENABLE.

| MOTOROLA Radio Service Software<br>ASTRO Digital Interface Unit                      | Type In The Desired Value                                                |
|--------------------------------------------------------------------------------------|--------------------------------------------------------------------------|
| MAIN: CHANGE/UIEW: TX: PHONE                                                         |                                                                          |
| INTERCONNECT/PHONE PATC                                                              | H DEFAULT TX ATTRIBUTES                                                  |
| Self ID<br>Talk Group ID<br>Channel (Blanks for Don't Care)                          | <b>5</b> [1-9999999]<br>4095 [0-65535]<br>[0-255 Decimal on Spaces]      |
| Tx Mode<br>Key Number<br>Slaviez Mode                                                | CLEAR [ANALOG/CODED/CLEAR]<br>[0-511]<br>[0-511]                         |
| DTMF Output Port Connected To:<br>Console W/Li YES E&M Console YES                   | MRTI Patch YES Speaker YES                                               |
| Standard DIMF Digit Tone Duration<br>Long DIMF Digit Tone Duration<br>Pause Duration | 100 [ 50 - 3000 mSec]<br>100 [ 50 - 3000 mSec]<br>1000 [500 - 4000 mSec] |
| F1 F2 F3 F4 F5<br>HELP PRINT<br>SCREFN                                               | F6 F7 F8 F9 F10<br>Exit                                                  |

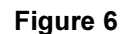

INTERCONNECT/PHONE PATCH DEFAULT TX ATTRIBUTES Screens

#### Self ID

This parameter defines the source ID used in transmissions initiated by the phone patch.

#### Talk Group ID

Defines the DIU Talk Group ID that will be used as a default for transmissions initiated by the phone patch.

| <u>Default</u> | Range/Choice List | <u>Comments</u>        |
|----------------|-------------------|------------------------|
| 4095           | 0 - 65535         | Key in a numeric value |

#### Channel

Defines the RF channel number that will be used as a default for transmission.

If "blanks" are entered, no default channel is defined. In such a case, the base station will use the channel used for the last transmission.

| <u>Default</u> | Range/Choice List | Comments                                                                        |
|----------------|-------------------|---------------------------------------------------------------------------------|
| blank          | 0 - 255, blank    | Use $\uparrow/\downarrow$ arrows to scroll value or type in the required value. |

#### Tx Mode

Defines the initial interconnect transmission mode that will be used. The mode of subsequent transmissions will be determined by the Slaving Mode parameter.

| <u>Default</u> | Range/Choice List                     | Comments                                                                                 |
|----------------|---------------------------------------|------------------------------------------------------------------------------------------|
| Clear          | Analog/(ASTRO)Clear/<br>(ASTRO) Coded | Press Shift and ? to display the choices in a pop-up window. Then scroll to the required |
|                |                                       | choice and press Enter.                                                                  |

#### Key Number

Defines the encryption key number that will be used as a default for transmission from the MRTI.

If "blanks" are entered, no default key is defined.

| <u>Default</u> | Range/Choice List | <u>Comments</u>                                                                 |
|----------------|-------------------|---------------------------------------------------------------------------------|
| blank          | 0 - 511, blank    | For EMC configuration PID                                                       |
| blank          | 1 - 65439, blank  | For EMC configuration CKR                                                       |
|                |                   | Use $\boxed{+}/\boxed{+}$ arrows to scroll value or type in the required value. |

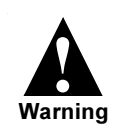

Leaving this field as "blank" may result in a transmission failure. A transmission failure will happen if the default transmit mode is Coded, no default key is selected, and there has been no previous encrypted call handled by the DIU when the phone patch keys up.

#### Slaving Mode

Defines the slaving mode for the MRTI Phone Patch:

STRAP - The transmission always is the default mode and key.

- SLAVE- The transmission follows the last inbound mode and key.
- STEER- The transmission follows the last inbound mode and key so that mode upgrades are achieved (analog to digital clear, analog to digital coded, digital clear to digital coded), but the transmission mode is never downgraded.

| <u>Default</u> | Range/Choice List     | <u>Comments</u>                                                                                                  |
|----------------|-----------------------|----------------------------------------------------------------------------------------------------|
| STRAP          | STRAP/SLAVE/<br>STEER | Press Shift and ? to display the choices in a pop–up window. Then scroll to the required choice and press Enter. |

#### DTMF Output Port Connected to Console W/L, E&M Console, MRTI Patch, Speaker

Defines the potential DTMF audio destination for each of the above.

| <u>Default</u> | Range/Choice List | <u>Comments</u>            |
|----------------|-------------------|----------------------------|
| YES            | YES/NO            | Use ♠/ ♦ arrows to scroll. |

#### Standard DTMF Tone Duration

This parameter defines the duration of the standard DTMF tone (on-time). The DIU off-time (time between two DTMF digits) is constant and set to 100 msec. The user can adjust the on-time only. Note that the Standard DTMF Tone Duration value should be smaller than the Long DTMF Tone Duration value (see below).

| <u>Default</u> | Range/Choice List | <u>Comments</u>                          |
|----------------|-------------------|------------------------------------------|
| 100 ms         | 50 to 3000 ms     | Use $()$ arrows to change value in 10 ms |
|                |                   | steps or type in the required value.     |

#### Long DTMF Tone Duration

This parameter defines the duration of the long DTMF tone (on-time). The subscriber instructs the DIU what DTMF duration to use for the current dialing: standard or long. The off-time is not affected by the DTMF on-time duration. Note that the Long DTMF Tone Duration value should be higher than the Standard DTMF Tone Duration value (see above).

| <u>Default</u> | Range/Choice List | Comments                                 |
|----------------|-------------------|------------------------------------------|
| 100 ms         | 50 to 3000 ms     | Use ♠/ ← arrows to change value in 10 ms |
|                |                   | steps or type in the required value.     |

#### **Pause Duration**

This parameter defines the time delay the DIU waits to dial the next DTMF digit when the "pause" DTMF digit is received.).

| <u>Default</u> | Range/Choice List | Comments                                       |
|----------------|-------------------|------------------------------------------------|
| 1000 ms        | 500 to 4000 ms    | Use $(+)/(+)$ arrows to change value in 500 ms |
|                |                   | steps or type in the required value.           |

#### CHANGE/VIEW : CONS&MICS : TRC CONSOLE

The *HLGT Duration* parameter range is limited to 120 - 5000 ms (as opposed to 60 - 5000) when the phone patch interface is used.

#### **Parameter Check List**

This section contains a check–list of all the parameters that the user has to check/ change in order to configure the DIU for the telephone interconnect operation. It is assumed that all other DIU parameters not related to the telephone interconnect operation are programmed according to the ASTRO DIU RSS User's manual 68P02924C15. The table contains the path in the RSS menu tree leading to the screen that contains the parameter, the parameter default value, and the range of values the parameter can have. If it is necessary to change the parameter value, the user can record the new value in the "Required" column. After all the parameters in the table are checked/changed, the user can proceed to the actual parameters programming, using the DIU RSS computer program. The user can use the last column in the table to mark with a "✓" each parameter already programmed.

### Table 2

DIU Parameter Configuration Check-List

| Parameter Path / Name                        | Default                               | Range          | Required 🗸 |  |  |  |
|----------------------------------------------|---------------------------------------|----------------|------------|--|--|--|
| CHANGE/VIEW : Astro System Parameters        | CHANGE/VIEW : Astro System Parameters |                |            |  |  |  |
| MRTI Phone Patch                             | Disable                               | Enable/Disable | Enable     |  |  |  |
| CHANGE/VIEW : CONS & MICS : MRTI Phone Patch |                                       |                |            |  |  |  |
| Line Level                                   | 0                                     | -20 to 0       |            |  |  |  |
| Silent Level                                 | 5                                     | 0 - 255        |            |  |  |  |
| PTT Polarity                                 | Low                                   | Low / High     |            |  |  |  |
| CHANGE/VIEW : CONS & MICS : TRC Console      |                                       |                |            |  |  |  |
| HLGT Duration                                | 120                                   | 60 - 5000 ms   | ≥120 ms    |  |  |  |

#### Table 2

DIU Parameter Configuration Check-List (Continued)

| Parameter Path | n / Name                                                                             | Default                  | Range                                 | Required | 1 |  |  |
|----------------|--------------------------------------------------------------------------------------|--------------------------|---------------------------------------|----------|---|--|--|
| CHANGE/VIEW    | CHANGE/VIEW : TX DEFAULT ATTRIBUTES : Interconnect/Phone Patch Default Tx Attributes |                          |                                       |          |   |  |  |
| Self ID        |                                                                                      | 5                        | 1 - 9999999                           |          |   |  |  |
| Talk Group ID  |                                                                                      | 4095                     | 0 - 65535                             |          |   |  |  |
| Channel        |                                                                                      | blank                    | 0 to 255, blank                       |          |   |  |  |
| Tx Mode        |                                                                                      | Clear                    | Analog/(ASTRO)Clear/<br>(ASTRO) Coded |          |   |  |  |
| Key Number     |                                                                                      | blank                    | 0 - 511, or 1 - 65439,<br>blank       |          |   |  |  |
| Slaving Mode   |                                                                                      | STRAP                    | STRAP/SLAVE/STEER                     |          |   |  |  |
| DTMF Output C  | onnected to:<br>Console W/L<br>E & M Console<br>MRTI Patch<br>Speaker                | Yes<br>Yes<br>Yes<br>Yes | Yes/No<br>Yes/No<br>Yes/No<br>Yes/No  |          |   |  |  |
| Standard DTMF  | Tone Duration                                                                        | 100 ms                   | 50 to 3000 ms                         |          |   |  |  |
| Long DTMF Tor  | e Duration                                                                           | 100 ms                   | 50 to 3000 ms                         |          |   |  |  |
| Pause Duration |                                                                                      | 1000 ms                  | 500 to 4000 ms                        |          |   |  |  |

### **Testing the Installation**

If the following test cannot be successfully completed, refer to the *Troubleshooting* chapter in this part of the manual.

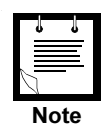

#### **IMPORTANT**

In order to perform the following procedure, you will need a real telephone interconnect system.

- Step 1. Perform the DIU functional tests, as described in the DIU Installation Instructions Manual 68P02920C65, Troubleshooting chapter, section 6 – DIU Functional Tests.
- **Step 2.** Use the DIU RSS to program the DIU Slaving Mode parameter to *Strap*, and the Tx Mode parameter to *Analog*.

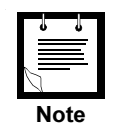

Install the DIU in a real telephone interconnect system, and then proceed with step 3. (A typical telephone interconnect system is shown in Figure 1 of the *Description* chapter.)

**Step 3.** Verify that the DIU link to the base station/comparator is established (refer to the *DIU Installation Instructions Manual 68P02920C65, Installation* chapter, section 6.1 – *DIU Power–On*).

- **Step 4.** Connect the MRTI to a PSTN using the MRTI connector, line 1. Verify that all MRTI LEDs are off.
- Step 5. Initiate voice transmission from the subscriber (a regular analog or digital, not an interconnect transmission). Verify that the MRTI's RADIO BUSY<sup>1</sup>LED is on, as long as the subscriber PTT is active.
- Step 6. Set the subscriber to analog mode.
- Step 7. Send the MRTI connect command from the subscriber (the default key is "\*"). Verify that the MRTI's RADIO BUSY<sup>1</sup>LED turns on and then off, and then the MRTI's CONNECT,<sup>2</sup>TX and PL STRIP<sup>3</sup>LEDs turn on. The dial tone is heard in the subscriber.
- Step 8. Dial a number of a nearby phone from a subscriber.
- Step 9. Verify that the interconnection with the subscriber works properly (no noises or interruptions occur during the conversation). Also verify, that the MRTI's CONNECT,<sup>2</sup>TX and PL STRIP<sup>3</sup>LEDs are continuously on, while the RADIO BUSY<sup>1</sup> turns on only when the subscriber presses PTT.
- **Step 10.** Send the MRTI release command from the subscriber (the default key is "#"). Verify that all MRTI LEDs are turned off.<sup>4</sup>
- Step 11. Initiate a landline call by dialing to the MRTI. Verify that the MRTI CONNECT<sup>2</sup>LED turns on during the ring tones and off, during the pauses. The MRTI's TX and MONITOR<sup>3</sup>LEDs turn on for several seconds, and then turn off. The ringing tones are heard in the subscriber.
- **Step 12.** Send the MRTI connect command from the subscriber (the default key is "\*"). Verify that the MRTI's RADIO BUSY<sup>1</sup>LED turns on and then off, and then the MRTI's CONNECT, TX and PL STRIP LEDs turn on.
- Step 13. Verify that the interconnection with the subscriber works properly (no noises or interruptions occur during the conversation). Also verify, that the MRTI's CONNECT,<sup>2</sup>TX and PL STRIP<sup>3</sup>LEDs are continuously on, while the RADIO BUSY turns on, only when the subscriber presses PTT.
- **Step 14.** Send the MRTI release command from the subscriber (the default key is "#"). Verify that all MRTI LEDs are turned off.<sup>4</sup>
- **Step 15.** Use the DIU RSS to program the DIU Slaving Mode parameter to *Strap*, and the Tx Mode parameter to *Clear*.
- Step 16. Set the subscriber to Astro mode.
- Step 17. Repeat steps 3, and 7 through 14.

- <sup>3</sup> Zetron does not have an equivalent LED for PL Strip and Monitor
- <sup>4</sup> Zetron does not support "#" or Patch Inhibit

<sup>&</sup>lt;sup>1</sup> Refer to Zetron "Carrier LED"

<sup>&</sup>lt;sup>2</sup> Refer to Zetron "Phone LED"

### Operation

### General

All the DIU operating instructions covered by the *DIU3000 Owner's manual* 68P02949C65 are applicable to the DIU equipped with a telephone Interconnect. In addition, this chapter provides instructions for using the telephone Interconnect specific features.

### **Menu Commands**

#### **Modified Menu Tree**

The parameters and functions accessed via the MENU/ESC key are organized in a tree-like structure, or a "menu", shown in Figure 7. The menu operations related to the telephone interconnect are emphasized, while the standard DIU operations (covered in the *DIU3000 Owner's manual*) are shaded.

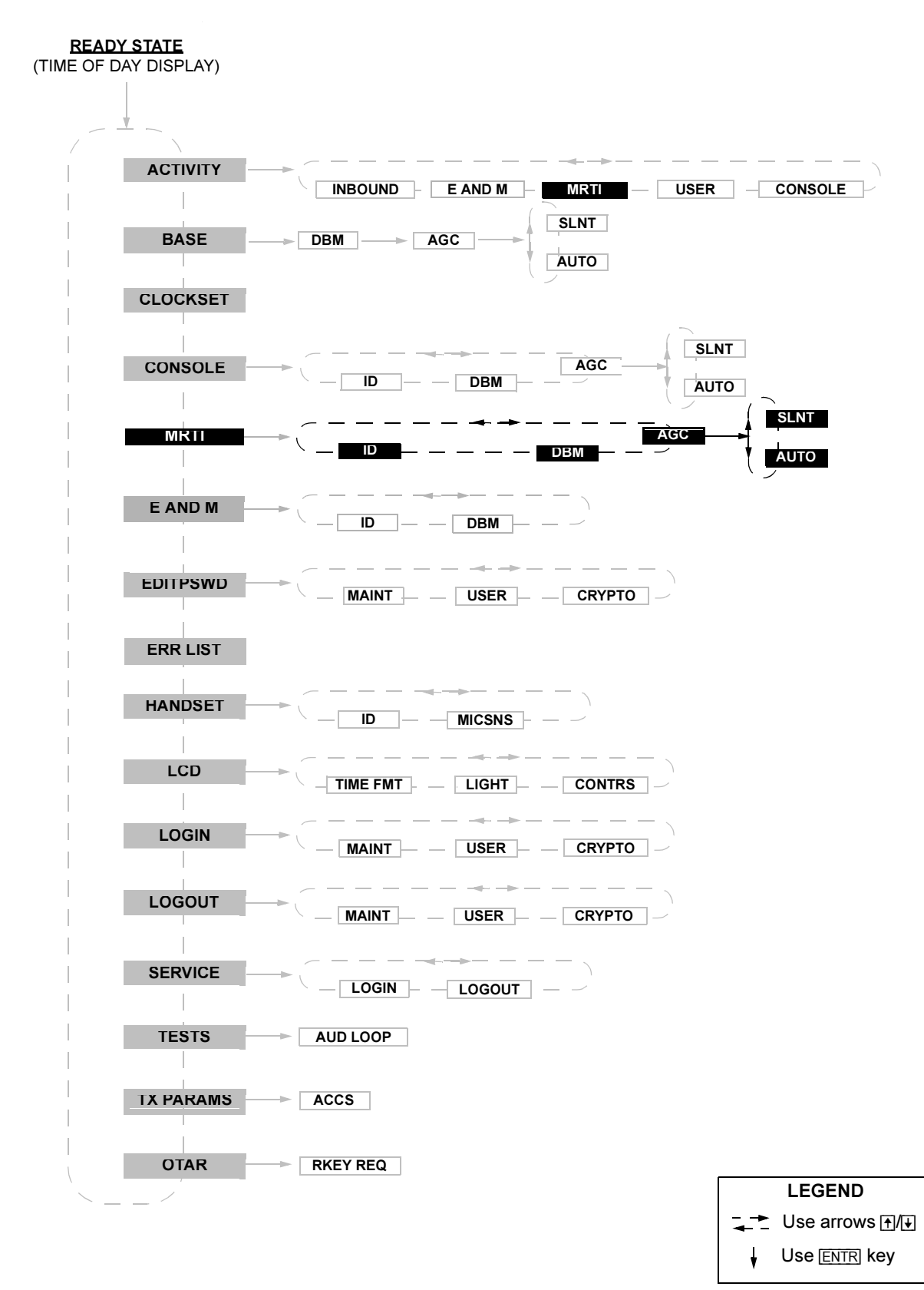

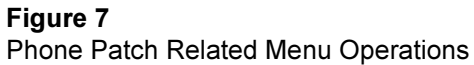

### Activity

This menu provides a means of monitoring transmit/receive parameters of the DIU and control devices connected to it.

- For the MRTI (MRTI telephone interconnect), the CHaNneL and MODE parameters of the current transmission can be traced. If not currently transmitting, the last active parameters are displayed.

#### Table 3

| Action |                                                                                             | LCD Display                                                           | Comments                                                                                                    |
|--------|---------------------------------------------------------------------------------------------|-----------------------------------------------------------------------|----------------------------------------------------------------------------------------------------|
| 1.     | While in the ready mode, press MENU/<br>ESC to enter the menu mode.                         |                                                                       | The last accessed menu entry is shown.                                                                                                    |
| 2.     | Scroll until ACTIVITY is shown.                                                             | ACTIVITY                                                              |                                                                                                    |
| 3.     | Press ENTR to enter the device selection menu.                                              | CONSOLE<br>or<br>INBOUND<br>or<br>E AND M<br>or<br>MRTI<br>or<br>USER |                                                                                                    |
| 4.     | Scroll to display the required device option.                                               | MRTI                                                                  |                                                                                                    |
| 5.     | Press ENTR to display activity<br>parameters that can be traced for the<br>selected device. | CHNL nnn<br>or<br>ANALOG/<br>CLEAR/<br>ENCR nnn                       | <ul> <li>The data displayed is updated once a second, or if ENTR is pressed.</li> <li>If there was no inbound process since power–up and ENTR is pressed while in INBOUND ACTIVITY display state, the message NO INFO is displayed.</li> </ul> |
| 6.     | Use the arrow keys to scroll between the available parameters.                              |                                                                       |                                                                                                    |
| 7.     | Press MENU/ESC to return to the ready state.                                                |                                                                       |                                                                                                    |

#### **MRTI (MRTI Telephone Interconnect)**

This menu controls the parameters of the communication interface to the telephone interconnect. The following parameters can be changed:

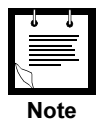

Changing the telephone interconnect interface parameters requires entering the Service password, "039302164".

- Line signal level. The line signal level can be set within the range of -20 to 0 dBm.
- ID. Enables viewing the phone patch ID.

 AGC. This parameter adjusts the silent level of the MRTI port AGC (i.e. it sets the activation point of the MRTI AGC for outbound speech).

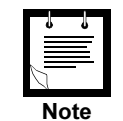

MRTI (analog and digital inbound), Console (analog and digital inbound) and Base Station (analog outbound) audio levels may be set in RSS or from the front panel display (after entering service mode, password: 039302164). Each interface may be changed by 20 dB in 1 dB increments. Because the DIU passes and generates voice and tones at various levels, there is no absolute output level as suggested by the term 'dBm' on the front panel display. The term 'dBm' that accompanies gain settings in RSS and the front panel display should be interpreted as a rough estimate of signal output. In other words, the output level display should be thought of as a volume gain control, not as an absolute level indicator. The exact output, in dBm, is a function of 1) the source level, 2) the output level setting and 3) the averaging method used to measure the signal.

#### Table 4

| Action |                                                                     | LCD Display                         | Comments                                                         |  |
|--------|---------------------------------------------------------------------|-------------------------------------|------------------------------------------------------------------|--|
| 1.     | While in the ready mode, press MENU/<br>ESC to enter the menu mode. |                                     | The last accessed menu entry is shown.                           |  |
| 2.     | Scroll until MRTI is shown.                                         | MRTI                                |                                                                  |  |
| 3.     | Press ENTR to display the options.                                  | DBM nn<br>or<br>ID HHH<br>or<br>AGC |                                                                  |  |
|        |                                                                     |                                     |                                                                  |  |
| 4.     | Scroll to display the required option.                              |                                     | ID HHH shows the console ID in hexadecimal format                |  |
| 5.     | If changing/viewing of line signal level is no                      | ot required, skip to st             | ер 10.                                                           |  |
| 6.     | Scroll to select the DBM option.                                    | DBM nn                              | "nn" indicates the currently selected signal level in dBm units. |  |
| 7.     | Press ENTR.                                                         | DBM nn                              | "nn" blinks.                                                     |  |
| 8.     | Scroll to select the required value.                                | DBM mm                              | "mm" indicates the new selected signal level.                    |  |
| 9.     | Press ENTR to confirm the selection.                                | DBM mm                              |                                                                  |  |
| 10     | . Press MENU/ESC twice to return to the ready state.                | 8 : 46 : 16                         |                                                                  |  |

### Troubleshooting

If a subscriber or a landline party cannot initiate a call, use the troubleshooting chart given in Figure 8 to isolate the problem.

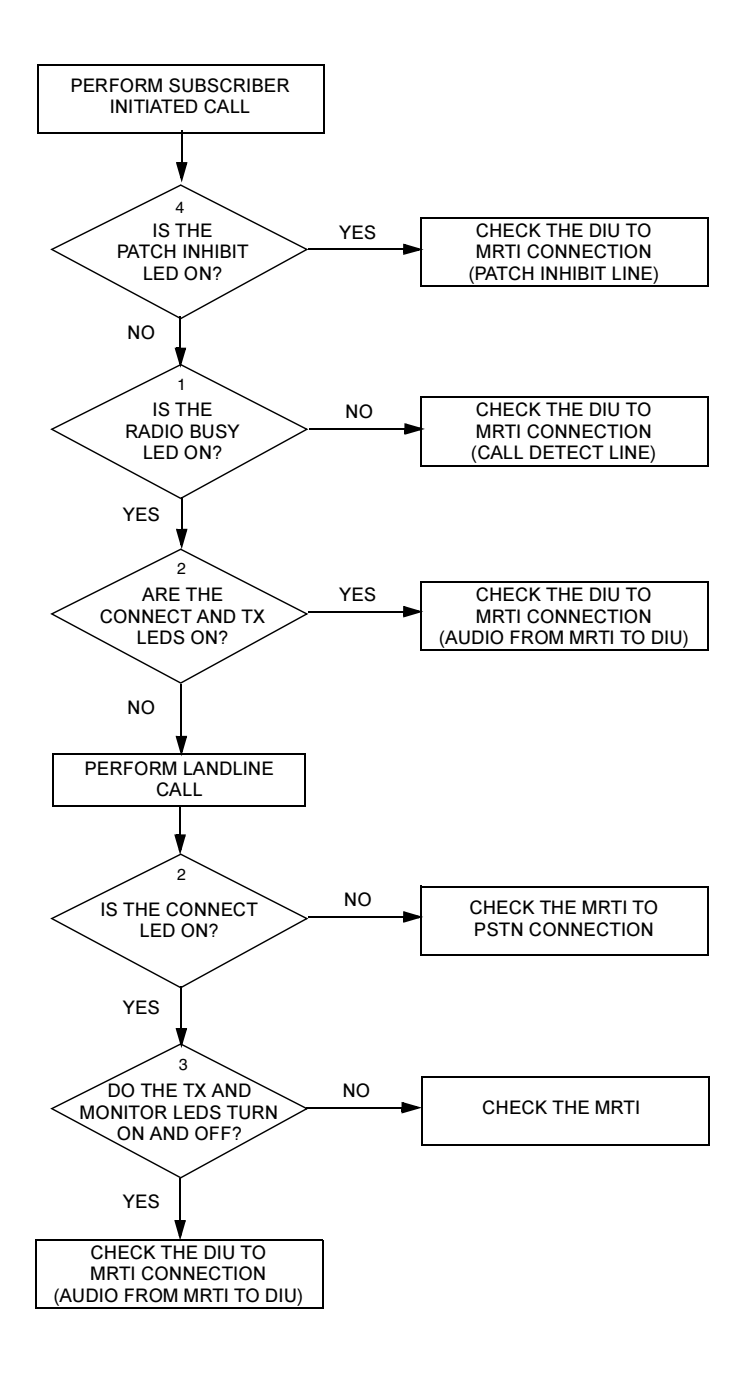

Figure 8 Troubleshooting Chart

<sup>1</sup> Refer to Zetron "Carrier LED"

<sup>2</sup> Refer to Zetron "Phone LED"

<sup>3</sup> Zetron does not have an equivalent LED for PL Strip and Monitor

<sup>4</sup> Zetron does not support "#" or Patch Inhibit

## **Appendix A: Connectors and Cables**

#### Table 5

Patch Connector Pin Description

| Pin No. | Description                           | I/O Type (in DIU) |
|---------|---------------------------------------|-------------------|
| 1       | Patch Ground                          |                   |
| 2       | Not used                              |                   |
| 3       | Not used                              |                   |
| 4       | Call Detect, COR <sup>1</sup>         | digital output    |
| 5       | Inbound Phone, TX Audio <sup>1</sup>  | analog output     |
| 6       | Outbound Phone, RX Audio <sup>1</sup> | analog input      |
| 7       | Patch Inhibit <sup>2</sup>            | digital output    |
| 8       | MRTI PTT                              | digital input     |

<sup>1</sup> Zetron Reference

<sup>2</sup> Not supported with Zetron

## **Appendix B: Acronyms**

| DIU  | Digital Interface Unit                                                                                                    |  |
|------|----------------------------------------------------------------------------------------------------|--|
| DTMF | Dual Tone Multi-Frequency (signal)                                                                                                    |  |
| EMC  | Encryption Module Cartridge                                                                                                    |  |
| MRTI | Microprocessor Radio Telephone Interconnect<br>(Acronym used to reference MRTI 1000, MRTI 2000,<br>or Zetron Model 30 Telephone Interconnect device) |  |
| RSS  | Radio Service Software                                                                                                    |  |

## **PART 2:**

## E & M Console

### Contents

| Description 1                                                              |
|----------------------------------------------------------------------------|
| Scope of Part 2 – E & M Console Interface 1                                |
| General Description                                                        |
| Functional Description                                                     |
| General                                                                    |
| Transmission from E & M Console                                            |
| Reception                                                                  |
| E & M Console Feature Enhancement                                          |
| E & M Console Logic Signal Description                                     |
| Installation                                                               |
| General                                                                    |
| Electrical Connections 4                                                   |
| Programming the DIU                                                        |
| CHANGE/VIEW : ASTRO System                                                 |
| CHANGE/VIEW : CONS&MICS : E&M Console : Console Interfaces                 |
| CHANGE/VIEW : CONS&MICS : E&M Console : E&M Functionality Table 8          |
| CHANGE/VIEW: IX DEFAULTATIKIBUTES:<br>E&M Console Default TX Attributes 11 |
| Parameter Check List                                                       |
| Testing the Installation                                                   |
| Operation 14                                                               |
|                                                                            |
| General                                                                    |
| Menu Commands 14                                                           |
| Modified Menu Tree                                                         |
| E and M                                                                    |
| Troubleshooting 18                                                         |
|                                                                            |
| Appendix A: Connectors and Cables 19                                       |
| Appendix B: Acronyms 20                                                    |

### **E & M CONSOLE INTERFACE**

### PERFORMANCE SPECIFICATIONS

Parallel E & M console Base station and DIU Control Support Up to 3

Available using customer supplied external switches.

Specifications are subject to change without notice.

### **RELATED MANUALS**

| 68P02949C65 | DIU3000, Owner's Manual                                           |
|-------------|-------------------------------------------------------------------|
| 68P02924C15 | ASTRO DIU RSS, User 's Manual                                     |
| 68P02949C75 | DIU3000, Service Manual                                           |
| 68P81090E45 | Encryption Cartridge, User Manual (Models T5371, T5373, T5375)    |
| 68P81090E50 | Encryption Cartridge, User Manual (All Models)                    |
| 68P81090E85 | Encryption Cartridge, Service Manual (Models T5371, T5373, T5375) |
| 68P81090E95 | Encryption Cartridge, Service Manual (All Models)                 |
| 68P02949C70 | CENTRACOM Signalling Link, Owner's Manual                         |
| 68P02949C95 | DIU3000 Trunking Operation Option, Owner's Manual                 |

### Description

### Scope of Part 2 – E & M Console Interface

This manual provides instructions for connecting the DIU to a E & M Console, programming the DIU E & M Console interface and operating it. For a complete description of the DIU, refer to the *DIU3000 Owner's manual* 68P02949C65. In addition, for the customer's convenience, this manual covers all other aspects of connecting the E & M Console to the DIU, even if they are already covered in other DIU manuals.

### **General Description**

The ASTRO DIU interfaces analog control equipment to the ASTRO base station/ comparator (see Figure 1).

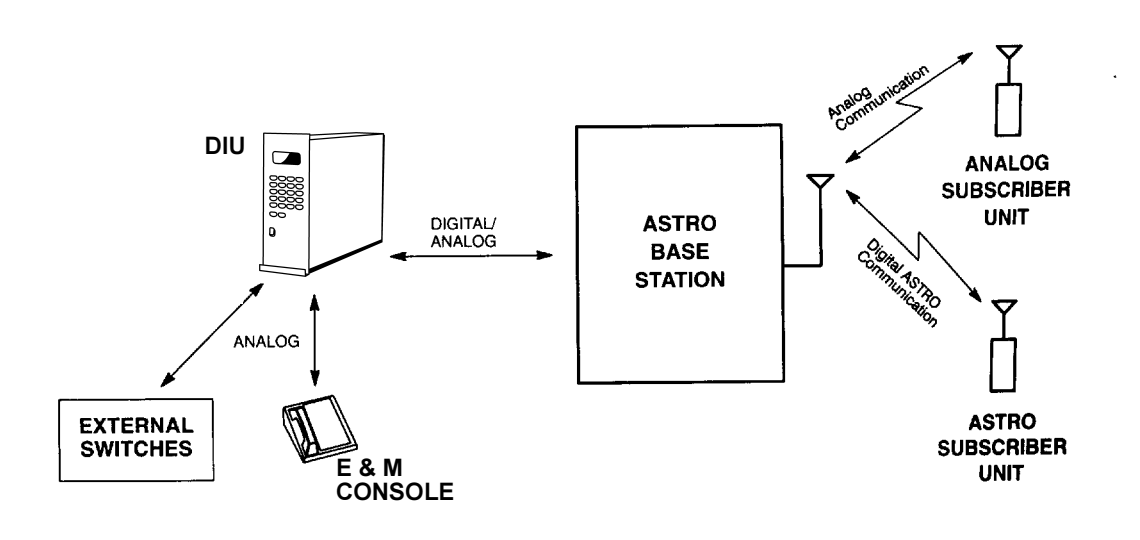

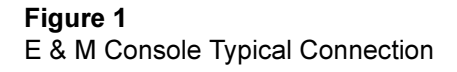

### **Functional Description**

#### General

The DIU E & M Console Interface allows the E & M Console to be used as a dispatch point. The DIU converts the analog voice from the E & M Console into digital format and passes it to the fixed equipment. In the opposite direction, it converts the voice coming from the fixed equipment in digital format into analog, and passes it to the E & M Console. The DIU also allows for secure communications between the E & M Console operator and the ASTRO fixed equipment.

The DIU supports base station control and DIU control from the E & M Console via discrete logic inputs. Supporting these functions requires external switches, defined in this manual, which should be provided by the customer.

#### Transmission from E & M Console

The E & M Console initiates transmission by activating its PTT output. The DIU keys up the base and routes the audio from the E & M Console to the base station and to additional consumers connected to the DIU.

#### Reception

The DIU routes the inbound voice to the defined consumers, including the E & M Console.

#### Half and Full Duplex Operation Support

The DIU supports E & M Consoles configured for both half and full duplex operation. E & M Consoles connected in parallel to the DIU should be configured for a half duplex mode.

#### E & M Console Feature Enhancement

Similarly to all consumers, the DIU RSS defines the default TX attributes for the E & M Console. In addition, the DIU provides two logic inputs that can be used by the E & M Console for sending base station and DIU control commands. The use of these inputs requires external switches, as defined in the INSTALLATION chapter of this manual. The external switches have to be provided by the customer (see also Figure 2).

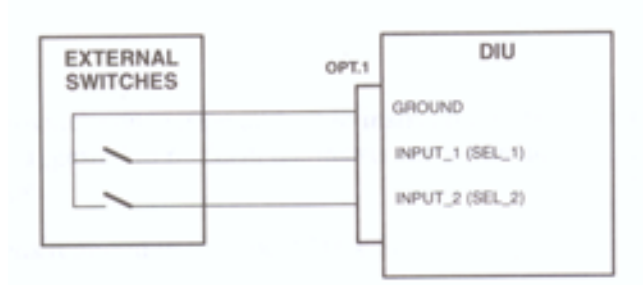

**Figure 2** External Logic for Enhanced DIU Control

Two logic inputs enable four logic combinations, each of which may serve as a Function REQuest (FREQ) and execute base station and DIU control commands. These commands are associated to a logic combination via the DIU RSS. A setting of a TX attribute controlled by a logic combination overrides the default setting of this attribute defined by the RSS.

If external switches are not installed, the DIU interprets both logic inputs as being high. This combination may be used as a legal function request in the RSS, thus expanding the control over the default TX attributes.

#### **E & M Console Logic Signal Description**

This section contains a brief description of the logic interface between the DIU and the E & M Console. For a detailed description of the interface signals, refer to the E & M Console Instruction manual.

- PTT. This signal is activated when the E & M Console operator presses either the TRANSMIT key or the handset PTT, in order to initiate transmission.
- REPEAT DISABLE/ENABLE. This signal is activated when the console operator presses the Repeat Disable key, in order to disable (or enable) repeat operation.

### Installation

### General

This chapter provides connection and setup instructions for the DIU E & M Console Interface. It is suggested to perform the instructions sequentially. The following are the general steps:

- Electrical connections.
- Programming the DIU for operation with the E & M Console.
- Testing the installation.

### **Electrical Connections**

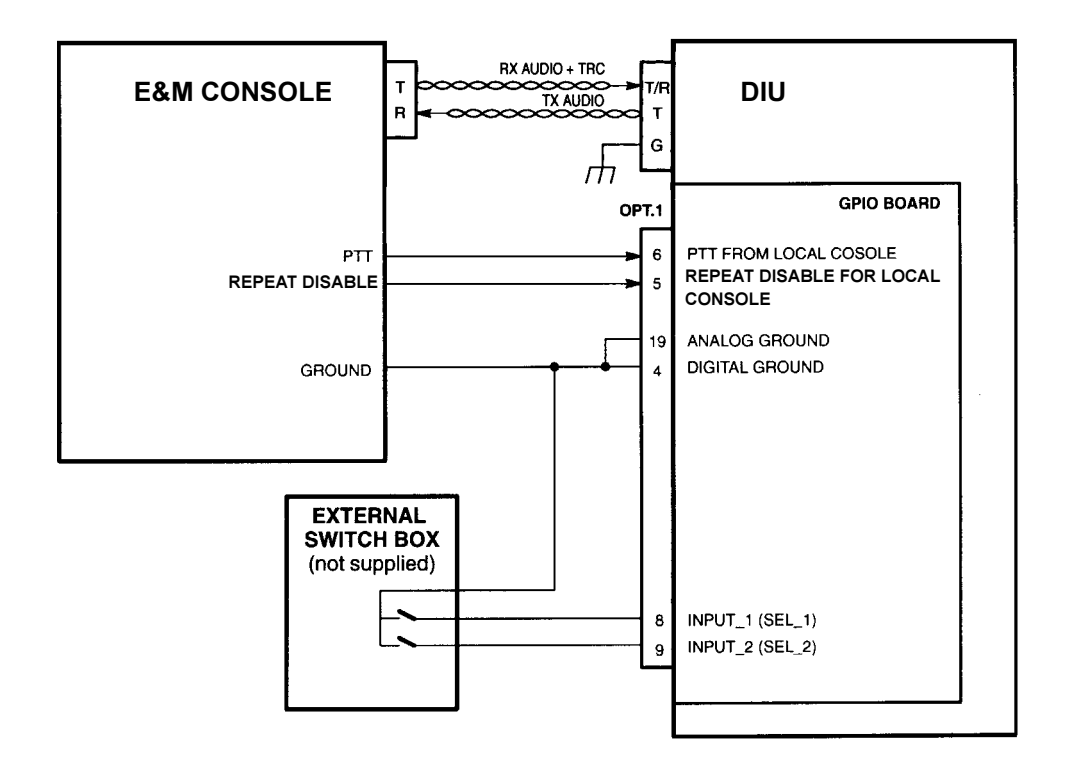

#### Figure 3

DIU to Single E & M Console Interconnect Diagram

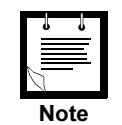

If an external switch box is not installed and the INPUT\_1 and INPUT\_2 are left open, the DIU refers to their logic combination as "HH" (see "CHANGE/VIEW : CONS&MICS : E&M Console : E&M Functionality Table" section on page 8 and Figure 6).

### **Programming the DIU**

#### CHANGE/VIEW : ASTRO System

This section describes the parameters specific for the DIU E & M Console Interface option.

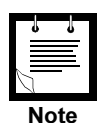

For a description of the complete DIU programming, refer to the DIU RSS manual 68P02924C15.

#### General

The ASTRO SYSTEM is a data entry screen used to customize the DIU to the ASTRO system, in which the DIU is installed (see Figure 4). Other RSS screens are affected by the selections made in this screen.

|   | MOTOROLA Radio Service Software<br>ASTRO Digital Interface Unit                                                                                               |                                                                               | Use Up/Down Arrows To Change Value                                                                                                    |
|---|----------------------------------------------------------------------------------------------------|-------------------------------------------------------------------------------|----------------------------------------------------------------------------------------------------|
|   | MAIN:CHANGE/VIEW:ASTRO SYSTE                                                                                                    | M                                                                             |                                                                                                    |
|   |                                                                                                    | ASTRO S                                                                       | SYSTEM                                                                                                    |
|   | Encrypted System<br>Analog Mode Support<br>CENTRACOM Signalling Link<br>RNC Link<br>Data & OTAR Support<br>Analog Console<br>Handset User<br>MRTI Phone Patch | ENABLE<br>ENABLE<br>DISABLE<br>DISABLE<br>DISABLE<br>TRC<br>ENABLE<br>DISABLE | [ENABLE / DISABLE]<br>[ENABLE / DISABLE]<br>[ENABLE / DISABLE]<br>[ENABLE / DISABLE]<br>[DISABLE / DATA ONLY / DATA & OTAR]<br>[ITRC / E&M / DISABLE]<br>[ENABLE / DISABLE]<br>[ENABLE / DISABLE] |
| I | ASTRO Trunking System                                                                                                    | DISABLE                                                                       | [SMTZN / SMTNT / DISABLE]                                                                                                    |
|   | F1 F2 F3 F4<br>HELP                                                                                                    | F5<br>PRINT<br>SCREEN                                                         | F6 F7 F8 F9 F10<br>EXIT                                                                                                    |

#### Figure 4

ASTRO System Parameters Screen

#### System Limitations

The DIU supports up to two consumers (devices) at a time. The following table lists all the possible combinations of the two consumers:

#### Table 1

|   | Consumers (Devices) |             |      |
|---|---------------------|-------------|------|
|   | Console             | DIU Handset | MRTI |
| 1 | •                   |             | •    |
| 2 | •                   | •           |      |
| 3 |                     | •           | •    |

#### **Parameter Description**

#### Analog Console

This parameter enables specific analog console functionality in the DIU.

- TRC This enables Tone Remote Control operation in the DIU. The DIU will monitor the console analog port for TRC commands. Inbound audio will be routed to the 4-wire console interface.
- E&M This enables the E&M operation in the DIU. When selected, console audio will be routed from the 4-wire console interface (i.e. console wireline board) upon "E" lead PTT, and inbound audio will be routed to the 4-wire console interface. In addition, the DIU will send Repeat Enable and/or Disable commands outbound in response to changes in the "Repeat Disable" logic line.

Default:TRC.

#### CHANGE/VIEW : CONS&MICS : E&M Console : Console Interfaces

E&M CONSOLE INTERFACE is a data entry screen, used for setting the transmission parameters (see Figure 5). These parameters are described below.

| MOTOROLA Radio Service Softwar<br>ASTRO Digital Interface Unit | Use Up/Down Arrows For Available<br>Values or Type In The Desired Value |          |          |        |       |             |
|----------------------------------------------------------------|-------------------------------------------------------------------------|----------|----------|--------|-------|-------------|
| MAIN:CHANGE/VIEW:CONS&MICS:E &                                 |                                                                         |          |          |        |       |             |
| E&                                                             | M CONSOLE                                                               | INTERFAC | E        |        |       |             |
| Line Level                                                     | 3                                                                       | <u>1</u> | [-20 to  | 01     |       |             |
| ЕСНО                                                           | I                                                                       | DISABLE  | [ ENABLE | ∕ DISA | BLE 1 |             |
| DUPLX                                                          | 1                                                                       | FDX      | EFDX / H | IDX J  |       |             |
| PTT Polarity                                                   | 1                                                                       | LOW      | ETOM > H | I GH J |       |             |
| Repeat Disable Polarity                                        | 1                                                                       | LOW      | EFOM > H | I GH J |       |             |
| F1 F2 F3 F4<br>HELP                                            | F5<br>PRINT<br>SCREEN                                                   | F6       | F7       | F8     | F9    | F10<br>EXIT |

#### Figure 5

E&M Console Interfaces Screen

#### Line Level

Indicates the intensity level of the DIU transmission to the console.

| <u>Default</u> | Range/Choice List | Comments                                   |
|----------------|-------------------|--------------------------------------------|
| 0              | -20 to 0 dBm      | Use $//$ arrows to scroll value or type in |
|                |                   | the required value in 1 dBm steps.         |

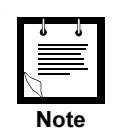

Because the DIU passes and generates voice and tones at various levels, it is not possible to set an absolute output level. The output level setting should be thought of as a volume gain control. The exact output, in dBm, is a function of: 1) the source level, 2) the output level setting and 3) the averaging method used to measure the signal.

#### **ECHO**

Enables/Disables the Echo option. When this option is enabled, a second E&M console may be connected in parallel to the first one, and concomitantly receive the first console audio.

| <u>Default</u> | Range/Choice List | Comments                                     |
|----------------|-------------------|----------------------------------------------|
| DISABLE        | ENABLE / DISABLE  | Use $$ arrows to scroll between the choices. |

#### DUPLX

Defines the E&M Console half/full duplex operation mode.

| <u>Default</u> | Range/Choice List | <u>Comments</u>                                          |
|----------------|-------------------|----------------------------------------------------------|
| FDX            | FDX / HDX         | Use $\texttt{I}/\texttt{I}$ arrows to scroll between the |
|                |                   | choices.                                                 |

#### **PTT Polarity**

Selects the polarity of the E&M Console PTT signal.

| <u>Default</u> | Range/Choice List | <u>Comments</u>                     |
|----------------|-------------------|-------------------------------------|
| LOW            | LOW / HIGH        | Use $$ urrows to scroll between the |
|                |                   | choices.                            |

#### **Repeat Disable Polarity**

Selects the polarity to be used by the DIU for the active state of the E&M console's Repeat Disable Signal.

| <u>Default</u> | Range/Choice List | Comments                                        |
|----------------|-------------------|-------------------------------------------------|
| LOW            | LOW / HIGH        | Use $]/\downarrow$ arrows to scroll between the |
|                |                   | choices.                                        |

### CHANGE/VIEW : CONS&MICS : E&M Console : E&M Functionality Table

When operating in ASTRO modes, the DIU converts the external logic input command (if the external switches installed, see "Electrical Connections" section on page 4) into a combination of ASTRO commands, referred to as Function REQuests (FREQs). Up to four logic combinations are available. Each logic combination is converted into a different FREQ. A FREQ may include up to seven Base Station and DIU control commands. The E&M FUNCTIONALITY TABLE defines the FREQ functions.

Up to seven functions can be assigned to each sequence. These functions are defined in the following section.

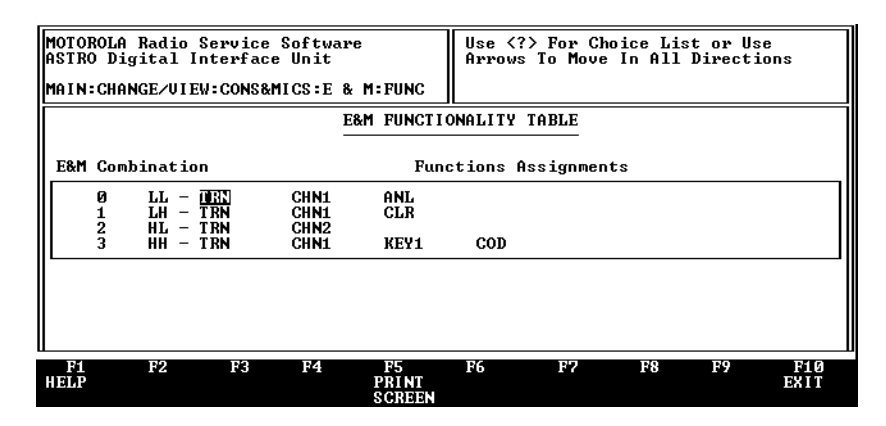

#### Figure 6

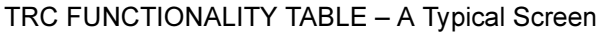

#### **Function Definitions**

Up to seven functions can be assigned to a FREQ. A pop-up window, containing all available choices, is invoked by simultaneously pressing Shiff and ?. The  $\uparrow$  and  $\downarrow$  arrows are used to scroll between the choices within the pop-up window, the Enter key is used to confirm the selection, and the Esc (or F10) key, to cancel the selection. The following functions are available:

- CHN. Selects the transmit channel in the base station. Requires entering a channel number (0 - 255).
- COD. Selects ASTRO Coded (Encrypted) Mode for transmission (see note 1 below).
- CLR. Selects ASTRO Clear Mode for transmission (see note 1 below).
- ANL. Selects Analog mode for transmission (see note 1 below).
- KEY. Selects a New Encryption Key to be used in the subsequent transmissions.
- ICM. Selects Intercom Mode.
- MON. Sends Monitor mode command to the base station. In this mode, the base station transfers all receptions regardless of the Private Line code (for Analog mode) or the Access code (for digital mode).

- ACC. Selects an Access Code. The user must enter a number from 0 to 255 after selecting this choice.
- RTN. Sends a command to the base station to switch the repeater on.
- RTF. Sends a command to the base station to switch the repeater off.
- PLF. Selects Private Line OFF. This means that the access code is not attached to the transmissions. The Private Line mode is set back to ON in any sequence that does not specify PLF.
- TRN. Selects the Transmit function (activates PTT).
- AUT. Sets encryption key selection mode to Auto. In this mode, the transmit key is defaulted to the receive key. Thus the DIU console operator can immediately talk back to the radio user by simply keying up, with the same encryption key that the radio user was using. Refer to Table 2 for a comprehensive list of TRC sequences that include the AUT command and their effect on the DIU operation. (See also description of the parameter MAN in this list.)
- The key used to decrypt a message is still determined by the received key.
- MAN. Sets encryption key selection mode to Manual. In this mode, the current default encryption key is used. Refer to Table 2 for a comprehensive list of TRC sequences that include the MAN command and their effect on the DIU operation. (See also description of the parameter AUTO in this list.)
- TMP. When this command is included in the FREQ, the functions included in the FREQ are used only for the current transmission. After the transmission, their values are reset to the values active before the transmission.
- R2N. A command activates the second receiver (if installed) in the base station.
- R2F. Mutes the second receiver (if installed) in the base station.
- PHI. Inhibits MRTI's Phone Patch operation.
- PHE. Enables MRTI's Phone Patch operation.

#### Table 2

Effect of Auto and Manual Mode Commands in the TRC Sequences

| TRC Sequence               | New Mode                     | Current<br>Transmission Key | New Default<br>Key |  |  |
|----------------------------|------------------------------|-----------------------------|--------------------|--|--|
| 1.The DIU is in Auto mode. |                              |                             |                    |  |  |
| AUT                        | Auto                         | N/A                         | x                  |  |  |
| MAN                        | Manual                       | N/A                         | x                  |  |  |
| TRN COD                    | Auto                         | Last received key           | x                  |  |  |
| TRN COD KEYn               | Manual                       | Last received key           | n                  |  |  |
| TRN COD AUT                | Auto                         | Last received key           | x                  |  |  |
| TRN COD MAN                | Manual                       | x                           | x                  |  |  |
| TRN COD TMP AUT            | Auto                         | Last received key           | x                  |  |  |
| TRN COD TMP MAN            | Auto                         | x                           | x                  |  |  |
| TRN COD AUT KEYn           | Auto                         | Last received key           | n                  |  |  |
| TRN COD MAN KEYn           | Manual                       | n                           | n                  |  |  |
| TRN COD TMP AUT KEYn       | Auto                         | Last received key           | x                  |  |  |
| TRN COD TMP MAN KEYn       | Auto                         | n                           | x                  |  |  |
| 2.Th                       | 2.The DIU is in Manual mode. |                             |                    |  |  |
| AUT                        | Auto                         | N/A                         | x                  |  |  |
| MAN                        | Manual                       | N/A                         | x                  |  |  |
| TRN COD                    | Manual                       | x                           | x                  |  |  |
| TRN COD KEYn               | Manual                       | n                           | n                  |  |  |
| TRN COD AUT                | Auto                         | Last received key           | x                  |  |  |
| TRN COD MAN                | Manual                       | x                           | x                  |  |  |
| TRN COD TMP AUT            | Manual                       | Last received key           | x                  |  |  |
| TRN COD TMP MAN            | Manual                       | x                           | x                  |  |  |
| TRN COD AUT KEYn           | Auto                         | Last received key           | n                  |  |  |
| TRN COD MAN KEYn           | Manual                       | n                           | n                  |  |  |
| TRN COD TMP AUT KEYn       | Manual                       | Last received key           | x                  |  |  |
| TRN COD TMP MAN KEYn       | Manual                       | n                           | x                  |  |  |

LEGEND: "x" represents the current default key.

"n" represents the key number included in the current KEYn command.

"N/A" - not applicable.

## CHANGE/VIEW : TX DEFAULT ATTRIBUTES : **E&M Console Default TX Attributes**

E&M CONSOLE DEFAULT TX ATTRIBUTES is a data entry screen used to change/view the default attributes to be used upon transmission from the E&M consoles (see Figure 7).

| E & M CONSOLE DEF                 | AULT TX ATTR | IBUTES                    |
|-----------------------------------|--------------|---------------------------|
| Self ID                           | 5            | [1-9999999]               |
| Talk Group ID                     | 4095         | [0-65535]                 |
| Channel (Blanks for Don't Care)   |              | [0-255 Decimal or Spaces] |
| T× Mode                           | CLEAR        | [CLEAR/CODE/ANALOG]       |
| Key Number (Blank for Don't Care) |              | [0-511]                   |

#### Figure 7

E&M CONSOLE DEFAULT TX ATTRIBUTES Screen

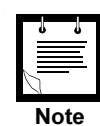

The E&M CONSOLE DEFAULT TX ATTRIBUTES screen is not available if the "E&M Console" parameter in the ASTRO SYSTEM menu is set to DISABLE.

#### Self ID

Defines the E&M console Self ID.

| <u>Default</u> | Range/Choice List | <u>Comments</u>         |
|----------------|-------------------|-------------------------|
| 5              | 1 - 9999999       | Key in a numeric value. |

#### Talk Group ID

Defines the E&M console Talk Group ID.

| <u>Default</u> | Range/Choice List | <u>Comments</u>        |
|----------------|-------------------|------------------------|
| 4095           | 0 - 65535         | Key in a numeric value |

#### Channel

Defines the RF channel number that will be used by the base station as a default for transmission, if no channel was specifically selected by the FREQ.

If "blanks" are entered, no default channel is defined. In such a case, if no channel was specifically selected by the FREQ, the base station will use the channel used for the last transmission.

| <u>Default</u> | Range/Choice List | <u>Comments</u>                                 |
|----------------|-------------------|-------------------------------------------------|
| blank          | 0 - 255, blank    | Use $(+)/(+)$ arrows to scroll value or type in |
|                |                   | the required value.                             |

#### Tx Mode

Defines the transmission mode that will be used by the base station for transmission, if no mode was specifically selected by the FREQ.

| <u>Default</u> | Range/Choice List                     | Comments                                                                                                    |
|----------------|---------------------------------------|----------------------------------------------------------------------------------------------------|
| Clear          | Analog/(ASTRO)Clear/<br>(ASTRO) Coded | Press Shift and ? to display the choices in a pop–up window. Then scroll to the required choice and press Enter! |

#### Key Number

Defines the encryption key number that will be used as a default for transmission from the MRTI.

If "blanks" are entered, no default key is defined.

| <u>Default</u> | Range/Choice List | <u>Comments</u>                                                       |
|----------------|-------------------|-----------------------------------------------------------------------|
| blank          | 0 - 511, blank    | For EMC configuration PID.                                            |
| blank          | 1 - 65439, blank  | For EMC configuration CKR.                                            |
|                |                   | Use $\boxed{+}$ arrows to scroll value or type in the required value. |

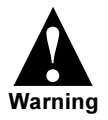

Leaving this field as "blank" may result in a transmission failure. A transmission failure will happen if the console keys up secure, does not specify a key, and there has been no previous encrypted call handled by the DIU.

#### **Parameter Check List**

This section contains a check–list of all the parameters that the user has to check/ change in order to configure the DIU for the E & M Console operation. It is assumed that all other DIU parameters not related to the E & M Console operation are programmed according to the ASTRO DIU RSS User's manual 68P02924C15. The table contains the path in the RSS menu tree leading to the screen that contains the parameter, the parameter default value, and the range of values the parameter can have. If it is necessary to change the parameter value, the user can record the new value in the "Required" column. After all the parameters in the table are checked/changed, the user can proceed to the actual parameters programming, using the DIU RSS computer program. The user can use the last column in the table to mark with a " $\checkmark$ " each parameter already programmed.

#### Table 3

**DIU Parameter Configuration Check-List** 

| Parameter Path / Name                 | Default         | Range                                 | Required | 1 |  |  |
|---------------------------------------|-----------------|---------------------------------------|----------|---|--|--|
| CHANGE/VIEW : Astro System Parameters |                 |                                       |          |   |  |  |
| Analog Console                        | TRC             | TRC / E & M / Disable                 | E & M    |   |  |  |
| CHANGE/VIEW : CONS & MICS : E&M CON   | SOLE: E&M Cons  | sole Interface                        |          |   |  |  |
| Line Level                            | 0               | -20 to 0                              |          |   |  |  |
| Echo                                  | Disable         | Enable / Disable                      |          |   |  |  |
| DUPLX                                 | FDX             | FDX / HDX                             |          |   |  |  |
| PTT Polarity                          | Low             | Low / High                            |          |   |  |  |
| Repeat Disable Polarity               | Low             | Low / High                            |          |   |  |  |
| CHANGE/VIEW : TX DEFAULT ATTRIBUTES   | 6 : E&M Console | Default TX Attributes                 |          |   |  |  |
| Self ID                               | 5               | 1 - 9999999                           |          |   |  |  |
| Talk Group ID                         | 4095            | 0 - 65535                             |          |   |  |  |
| Channel                               | blank           | 0 to 255, blank                       |          |   |  |  |
| Tx Mode                               | Clear           | Analog/(ASTRO)Clear/<br>(ASTRO) Coded |          |   |  |  |
| Key Number                            | blank           | 0 - 511, or 1 - 65439,<br>blank       |          |   |  |  |

### **Testing the Installation**

If the following test cannot be successfully completed, refer to the *Troubleshooting* chapter in this part of the manual.

- Step 1. Perform the DIU functional tests, as described in the DIU Installation Instructions Manual 68P02920C65, Troubleshooting chapter, section 6 – DIU Functional Tests.
- Step 2. If external switches are installed, set both of them to high.
- **Step 3.** Enter the E&M Activity display mode on the DIU LCD (refer to the "Activity" section on page 16).
- **Step 4.** Press the E & M Console PTT. The DIU Transmit LED should turn on, and the activity display should show the mode and channel programmed by the RSS for the "HH" combination. E & M Console audio should be heard by the subscriber.
- **Step 5.** Initiate voice transmission from subscriber; the subscriber audio should be heard by the E & M Console.

### Operation

### General

All the DIU operating instructions covered by the *DIU3000 Owner's manual* 68P02949C65 are applicable to the DIU equipped with an E & M console. In addition, this chapter provides instructions for using the E & M console specific features.

### **Menu Commands**

#### **Modified Menu Tree**

The parameters and functions accessed via the MENU/ESC key are organized in a tree-like structure, or a "menu", shown in Figure 8. The menu operations related to the E & M console are emphasized, while the standard DIU operations (covered in the *DIU3000 Owner's manual*) are shaded.

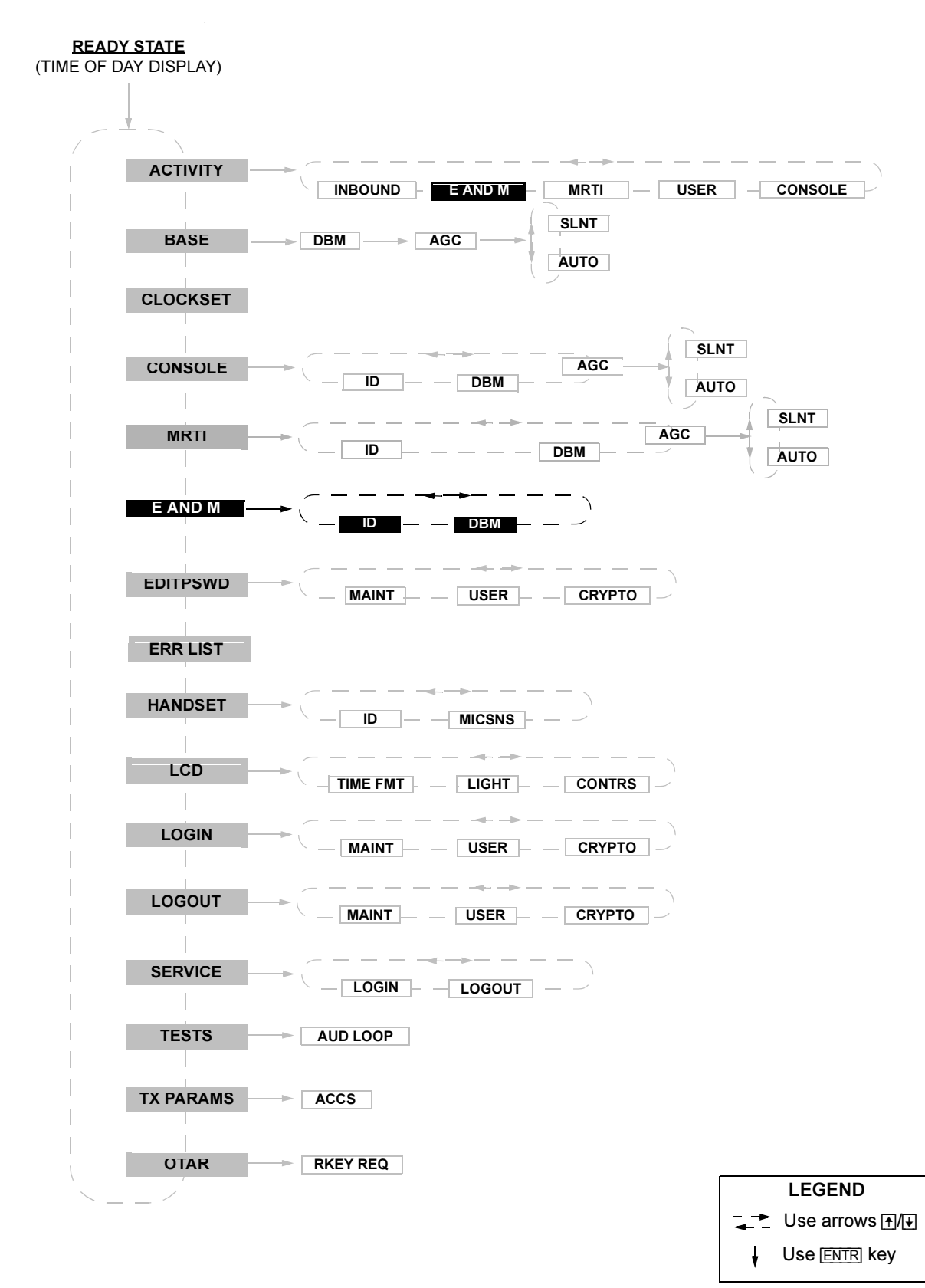

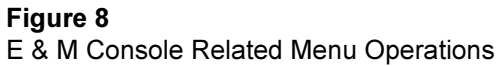

#### Activity

This menu provides a means of monitoring transmit/receive parameters of the DIU and control devices connected to it.

- For the E AND M (E & M Console), the CHaNneL and MODE parameters of the current transmission can be traced. If not currently transmitting, the last active parameters are displayed.

#### Table 4

| Action |                                                                                             | LCD Display                                                           | Comments                                                                                                    |
|--------|---------------------------------------------------------------------------------------------|-----------------------------------------------------------------------|----------------------------------------------------------------------------------------------------|
| 1.     | While in the ready mode, press MENU/<br>ESC to enter the menu mode.                         |                                                                       | The last accessed menu entry is shown.                                                                                                    |
| 2.     | Scroll until ACTIVITY is shown.                                                             | ACTIVITY                                                              |                                                                                                    |
| 3.     | Press ENTR to enter the device selection menu.                                              | CONSOLE<br>or<br>INBOUND<br>or<br>E AND M<br>or<br>MRTI<br>or<br>USER |                                                                                                    |
| 4.     | Scroll to display the required device option.                                               | E AND M                                                               |                                                                                                    |
| 5.     | Press ENTR to display activity<br>parameters that can be traced for the<br>selected device. | CHNL nnn<br>or<br>ANALOG/<br>CLEAR/<br>ENCR nnn                       | <ul> <li>The data displayed is updated once a second, or if ENTR is pressed.</li> <li>If there was no inbound process since power–up and ENTR is pressed while in INBOUND ACTIVITY display state, the message NO INFO is displayed.</li> </ul> |
| 6.     | Use the arrow keys to scroll between the available parameters.                              |                                                                       |                                                                                                    |
| 7.     | Press MENU/ESC to return to the ready state.                                                |                                                                       |                                                                                                    |

#### E and M

This menu controls the parameters of the communication interface to the E & M Console. The following parameters can be changed:

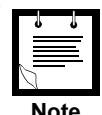

Changing the E & M console interface parameters requires entering the service password.

Note

- Line signal level. The line signal level can be set within the range of -20 to 0 dBm.
- ID. Enables viewing the E & M Console ID, shown in decimal format.

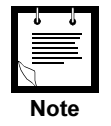

Changing the line signal level requires entering the service password.

### Table 5

| Action |                                                                     | LCD Display             | Comments                                                         |
|--------|---------------------------------------------------------------------|-------------------------|------------------------------------------------------------------|
| 1.     | While in the ready mode, press MENU/<br>ESC to enter the menu mode. |                         | The last accessed menu entry is shown.                           |
| 2.     | Scroll until E AND M is shown.                                      | E AND M                 |                                                                  |
| 3.     | Press ENTR to display the options.                                  | DBM nn<br>or<br>ID HHH  |                                                                  |
| 4.     | Scroll to display the required option.                              |                         | ID HHH shows the console ID in hexadecimal format                |
|        | If changing/viewing of I                                            | ine signal level is not | required, skip to step 9.                                        |
| 5.     | Scroll to select the DBM option.                                    | DBM nn                  | "nn" indicates the currently selected signal level in dBm units. |
| 6.     | Press ENTR.                                                         | DBM nn                  | "nn" blinks.                                                     |
| 7.     | Scroll to select the required value.                                | DBM mm                  | "mm" indicates the new selected signal level.                    |
| 8.     | Press ENTR to confirm the selection.                                | DBM mm                  |                                                                  |
| 9.     | Press MENU/ESC twice to return to the ready state.                  | 8 : 46 : 16             |                                                                  |

### Troubleshooting

In case of DIU malfunctioning when the E & M Console is used, first perform the troubleshooting procedures given in the *TROUBLESHOOTING* chapter of the *DIU3000 Owner's manual* 68P02949C65. If the DIU is found operational, follow the E & M Console function troubleshooting chart given below.

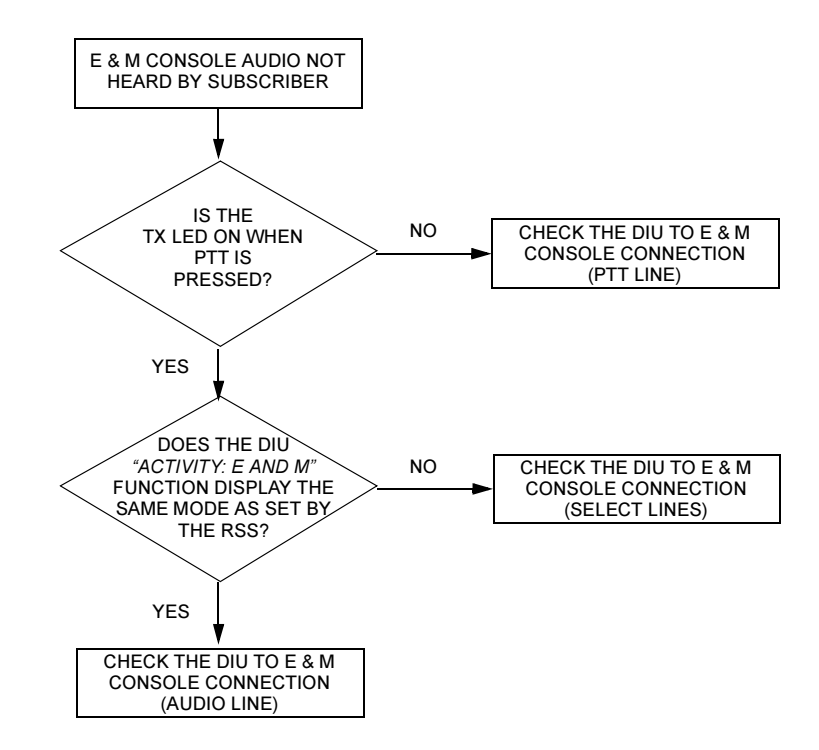

Figure 9 Troubleshooting Chart

### **Appendix A: Connectors and Cables**

#### Table 6

OPT. 1 (General Purpose I/O) Connector Pin Description

| Pin<br>No. | Description                             | I/О Туре                  | Logic Low =             | Junction Box<br>Corresponding<br>Pin No. <sup>*</sup><br>(option C62AB) |
|------------|-----------------------------------------|---------------------------|-------------------------|-------------------------------------------------------------------------|
| 1          | Receiver Unsquelch to Centracom console | logic output <sup>†</sup> | Unsquelch <sup>‡</sup>  | TB4–2                                                                   |
| 2          | Not used                                |                           |                         |                                                                         |
| 3          | Not used                                |                           |                         |                                                                         |
| 4          | Digital ground                          |                           |                         | TB4–3                                                                   |
| 5          | MONITOR                                 | logic input               | Unsquelch <sup>‡</sup>  | TB4–4                                                                   |
| 6          | PTT from E & M Console                  | logic input               | PTT active <sup>‡</sup> | TB3–1                                                                   |
| 7          | M_LEAD (PTT output)                     | logic output <sup>†</sup> | PTT active              | TB2–1                                                                   |
| 8          | Input_1 (SEL_1)                         | logic input               |                         | TB3–2                                                                   |
| 9          | Input_2 (SEL_2)                         | logic input               |                         | TB3–7                                                                   |
| 10         | Not used                                |                           |                         |                                                                         |
| 11         | Not used                                |                           |                         |                                                                         |
| 12         | External speaker                        | analog output             |                         | TB5–5                                                                   |
| 13         | External battery (+)                    | power input               |                         | TB5–6                                                                   |
| 14         | Not used                                |                           |                         |                                                                         |
| 15         | Not used                                |                           |                         |                                                                         |
| 16         | Not used                                |                           |                         |                                                                         |
| 17         | Not used                                |                           |                         |                                                                         |
| 18         | Not used                                |                           |                         |                                                                         |
| 19         | Analog ground                           |                           |                         | TB1–2                                                                   |
| 20         | Not used                                |                           |                         |                                                                         |
| 21         | Mode indication to Centracom            | logic output <sup>†</sup> | Mode 1 <sup>‡</sup>     | TB4–1                                                                   |
| 22         | Not used                                |                           |                         |                                                                         |
| 23         | Not used                                |                           |                         |                                                                         |
| 24         | External speaker ground                 |                           |                         | TB5–8                                                                   |
| 25         | External battery (–)                    | power return              |                         | TB5–7                                                                   |

\*.When using the Junction Box connect TB4–7 and 8 to good earth ground to ensure surge protection.

†.Internally pulled up to 15 Vdc by a 10 KΩ resistor.

**‡**.Polarity can be reversed (to active high) using RSS.

## **Appendix B: Acronyms**

| DIU   | Digital Interface Unit             |
|-------|------------------------------------|
| DTMF  | Dual Tone Multi-Frequency (signal) |
| EMC   | Encryption Module Cartridge        |
| E & M | Ear and Mouth                      |
| FDX   | Full Duplex                        |
| FREQ  | Function Request                   |
| HDX   | Half Duplex                        |
| RSS   | Radio Service Software             |